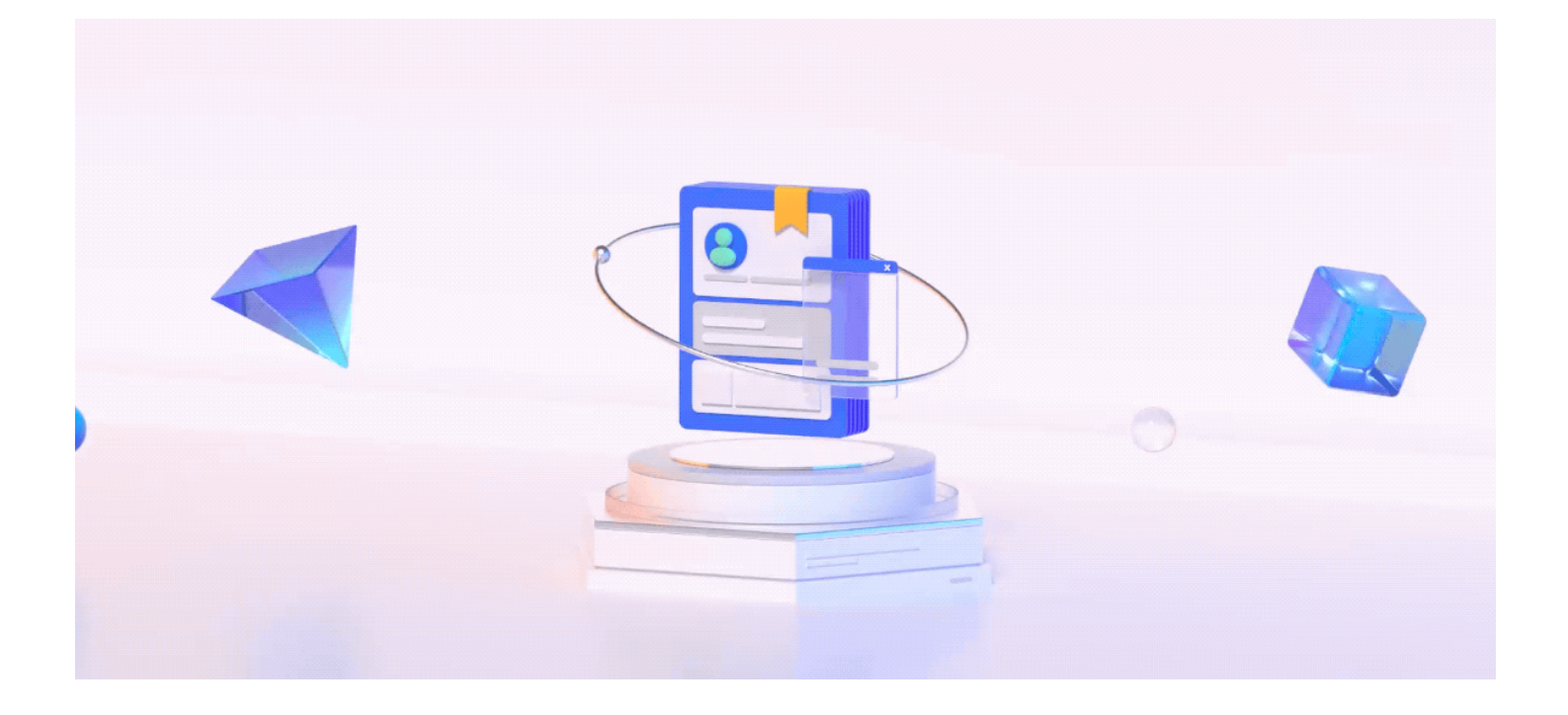

# **VizCMS Components Introduction**

This article will introduce the component development of the VizCMS and the introduction of existing components.

System component development is mainly divided into two modes:

- 1. Basic components: built-in components integrated with the editor (no need to modify development).
- 2. Custom components: configuration components and twig development components
  - a. Configuration, such as directly entering HTML/Twig in the background, can have a frontend component to reuse
  - b. Twig development requires code to declare a component that can call various APIs.

# I. Basic components

The basic components are the built-in components that are fixed in the build page and cannot be changed, including "text", "image", "link", and "Custom code" (as shown in the right figure).

This component is embedded with GrapesJS. If development is needed, GrapesJS needs to be repackaged and compiled. It is a very basic component and core development. Generally, ordinary projects do not need to develop this component.

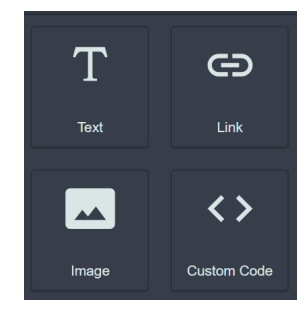

# 1. "text" component

**Description:** This component is used to display text information.

**Add method:** Select the component from the component bar and long press the mouse to drag it to the specified position to add the component.

Editing method: Double-click the "text" component that has been dragged out to edit the text.

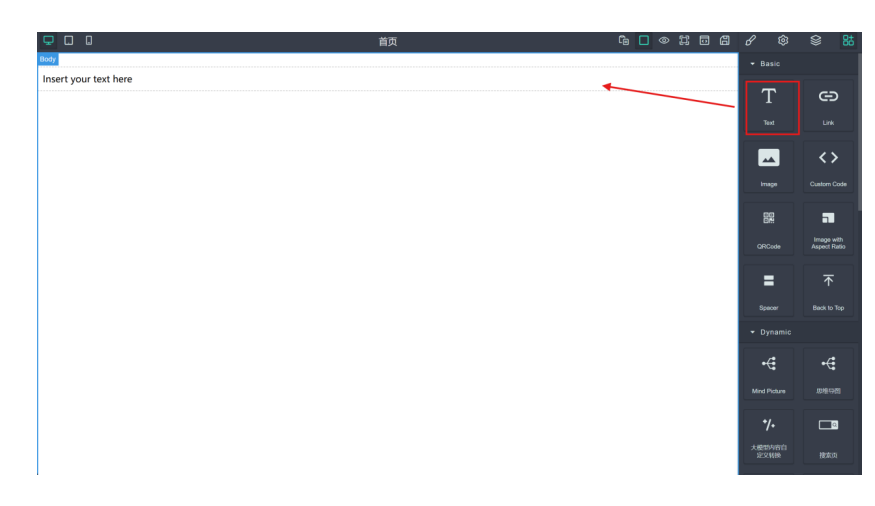

# 2. "image" component

This component is used to display images.

Add method: Select the component from the component bar and long press the mouse to drag it to the specified position to add the component.

Editing method: Double-click the "image" component that has been dragged out to open the resource library. After selecting the specified image in the resource library, click "OK" to add the image.

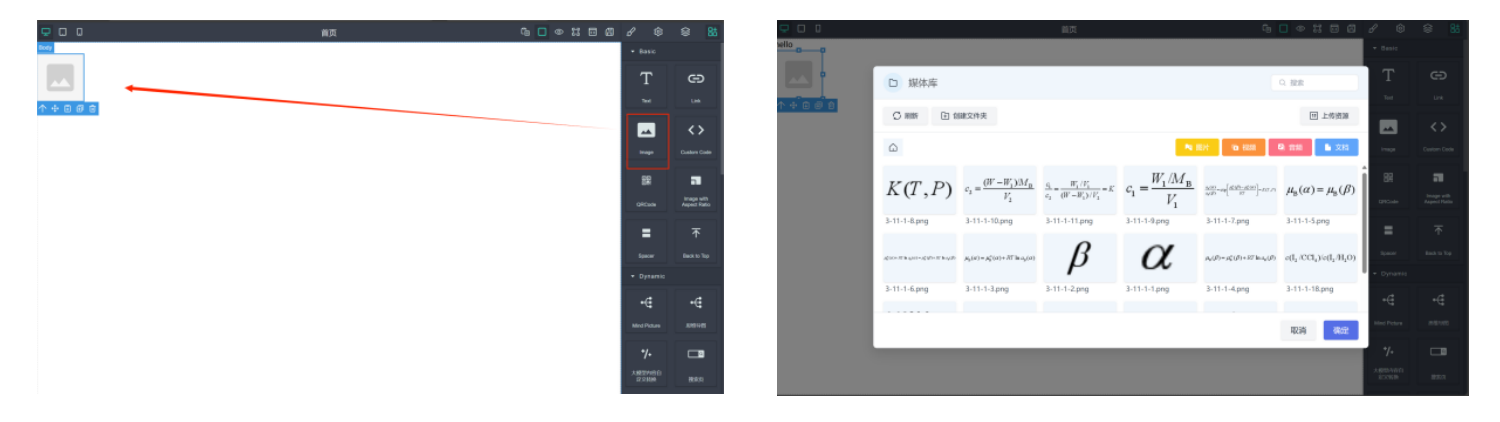

# 3. "link" component

Description: This component is used to display links.

**Add method:** Select the component from the component bar and long press the mouse to drag it to the specified position to add the component.

#### Editing method:

Select the "link" component that has been dragged out and click the edit button on the right. The right side will become the editing bar of the current link, where you can set the link.

Double-click the "link" component that has been dragged out to edit the text content of the current link.

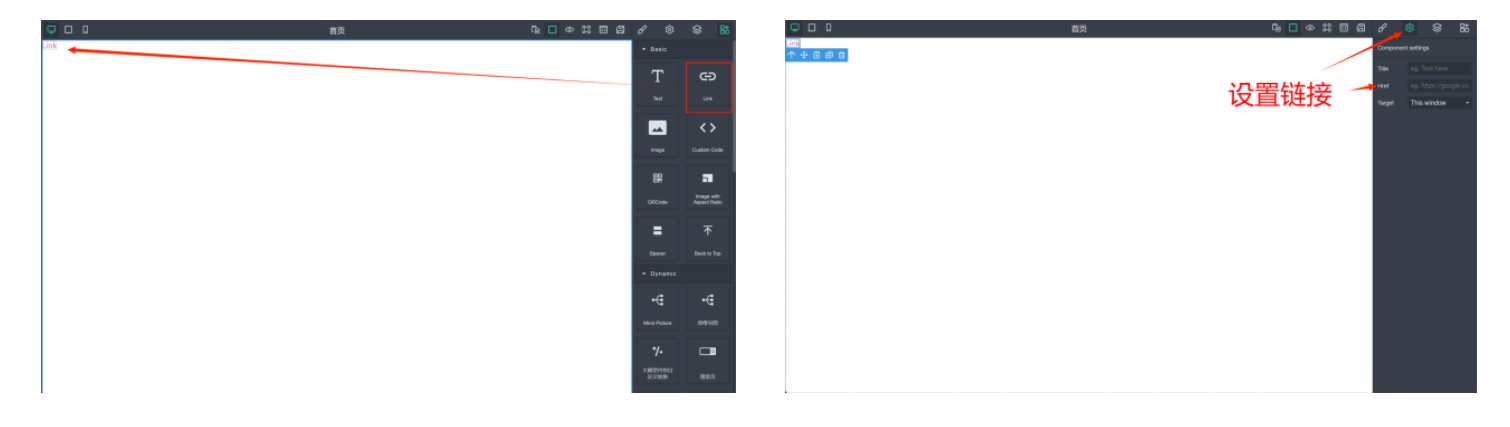

# 4. "custom code" component

- **Description:** This component is a custom code component. If the above three components cannot meet your needs, you can customize the code in the current component. After editing, it will automatically execute the content of the Code Block and present the effect specified by the code.
- Add method: Select the component from the component bar and long press the mouse to drag it to the specified position to add the component.
- **Editing method:** Select the component from the component bar and long press the mouse to drag it to the specified position to open the code editing box of the component. After writing the code in the code editing box, click Save to complete the editing.

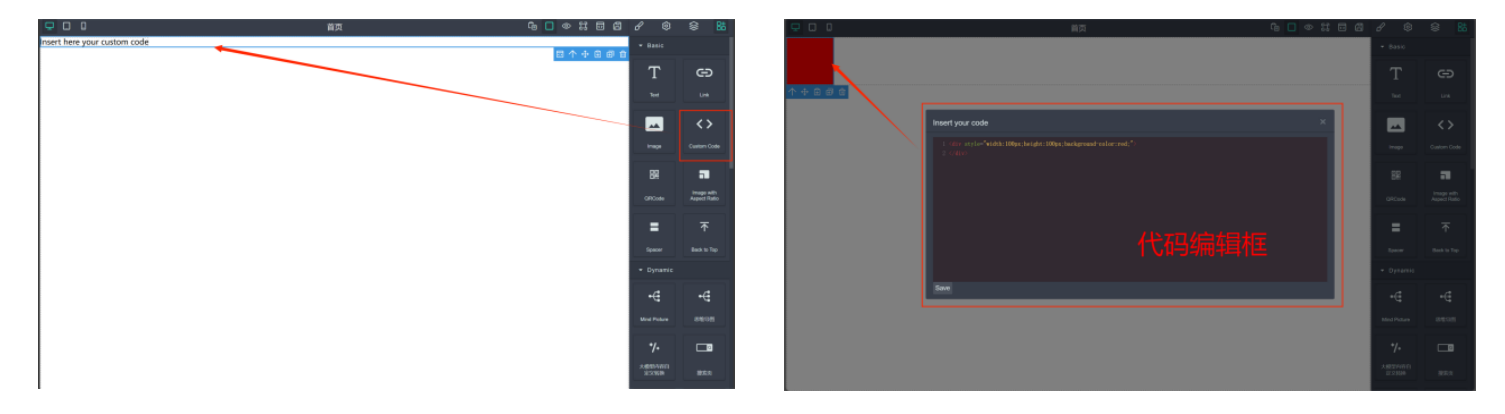

# II. Custom widgets

Custom components are reusable code snippets created and encapsulated according to specific requirements. There are two development methods for custom components, namely online configuration and local development.

# 1. Custom configured components

By using the CMS backend, manually paste the code, and then the front-end editor can drag and drop this widget from code segment onto the page.

Flow of developing custom components: (Taking the development of "red-box" as an example)

# 1) Add a content in the background, paste the code, and upload the thumbnail of the component.

- a. Add Block in CMS backend > "add content block"
- b. Click "Widget Template" with the mouse.
- c. Set component name "red-box"
- d. Set the edit box to "plain code" pure code mode
- e. Edit component code, or paste existing code
- f. Click Save [Done]

#### 2) Test the component

- a. Select a "landing page" test and enter the build page
- b. The newly created component "red-box" will appear at the bottom of the component bar on the right.

| 0                                                                                                    | Content                           | Blocks                        | Add content block                                         | 🖉 Operations 🔇 Devel 🛞 admin | ٥                                                                                                    | Sack to site   Add content block                                                                                                    |                  |
|----------------------------------------------------------------------------------------------------|-----------------------------------|-------------------------------|-----------------------------------------------------------|------------------------------|----------------------------------------------------------------------------------------------------|----------------------------------------------------------------------------------------------------|------------------|
| Content Content Conte | Overview Add content Blocks Files | Overview<br>Add content block | Overview<br>Basic block<br>Group Block<br>Widget Template | •                            | Content       Structure       ↓       ↓       ↓       ↓       ↓       ↓       ↓       ↓       ↓       ↓       ↓       ↓       ↓       ↓       ↓       ↓       ↓       ↓       ↓       ↓       ↓       ↓       ↓       ↓       ↓       ↓       ↓       ↓       ↓       ↓       ↓       ↓       ↓       ↓       ↓       ↓       ↓       ↓       ↓       ↓       ↓       ↓       ↓       ↓       ↓       ↓       ↓       ↓       ↓       ↓       ↓       ↓       ↓       ↓       ↓       ↓       ↓       ↓       ↓       ↓       ↓       ↓       ↓       ↓        ↓     < | Add Widget Template content block                                                                                                    |                  |
| <ul> <li>Groups</li> <li>Q2 People</li> <li>(№ Reports</li> <li>(∞) Configuration</li> </ul>                                                                                                    | Import content<br>Media >         |                               |                                                           | >                            | Groups<br>있 People<br>(연 Reports<br>ⓒ Configuration                                                                                                    | Booly<br><pre><div <="" style="background-color:red &lt;u&gt;yidstb:100pc:beight:100pc" u="">&gt;</div></pre> /div<br><pre>Color:red <u>yidstb:100pc:beight:100pc;</u></pre> |                  |
| <ul> <li>Help</li> <li>Cose</li> </ul>                                                                                                    |                                   |                               |                                                           |                              | Coue                                                                                                    | Text format Plain code                                                                                                    | Abox text formin |

| ٥             | • Back to site Administration        | 🖉 Operations 🔇 Devel 🕲 admin        | □ □ パキ网站 | ₲∎♥₭₸₽₭₿₿                        |
|---------------|--------------------------------------|-------------------------------------|----------|----------------------------------|
| 🗅 Content 🥑   |                                      |                                     |          | 1393) 2196<br>1446 (1912) (1912) |
| Structure     | Content                              | + Add content + Import content      |          |                                  |
| Appearance    | Content Blocks Files Media Import    |                                     |          | 建成只                              |
| C Extend      | Title Content type                   | Published status                    |          | - RAGEE                          |
| Groups        | Landing page V                       | - Any - V Filter Reset              |          | 100 A                            |
| QQ People     | Title = Content type = Author        | Status 🗉 Updated ↑ Operations       |          | RAGEE Hero Card Ro               |
| ( Reports     | □ 汽车网站 Landing page admin            | Published 10/23/2024 - 10:59 Edit ^ |          | 14 A                             |
| Configuration | 科技风格网站 Landing page admin            | Published 10/23/2024 - 10:58        |          | Question List Card Set           |
| Help          | 建筑与材料 Landing page admin             | Published 10/23/2024 - 10:45        |          |                                  |
|               | 記念道館 Landing page 対容                 | Published 10/23/2024 - 10:37        |          | chaper-lat PD/1628               |
|               |                                      |                                     |          |                                  |
|               | 读士满单 Landing page 刘备                 | Published 10/23/2024 - 10:35        |          | Chard Subart                     |
|               | No items selected Action: - Select - | s selected items                    |          | 100 C                            |
| Close         | -//dmin/combinet                     |                                     |          | red-box                          |

# 2. Custom developed components

Local development of custom components means editing the development code of the component in the local Development Environment and then deploying it to Drupal CMS. Drupal will automatically scan the component code under all modules and load it into the visual editor.

The large code structure of the component is as follows

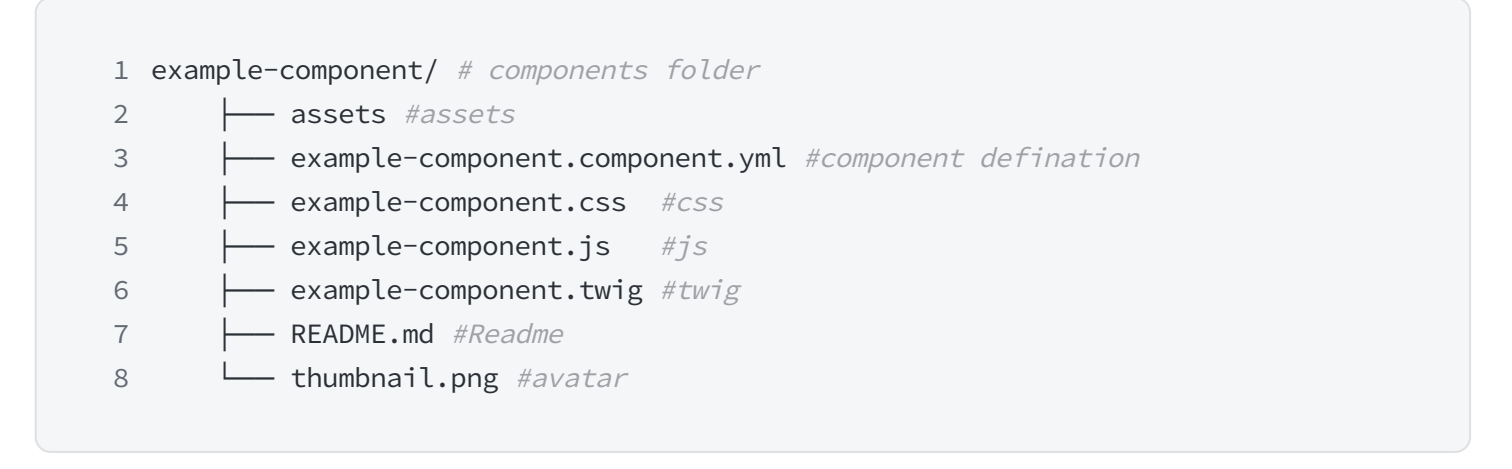

The header group shown in the figure below is developed locally and uploaded to the system. The system will automatically recognize and load the component into the editor.

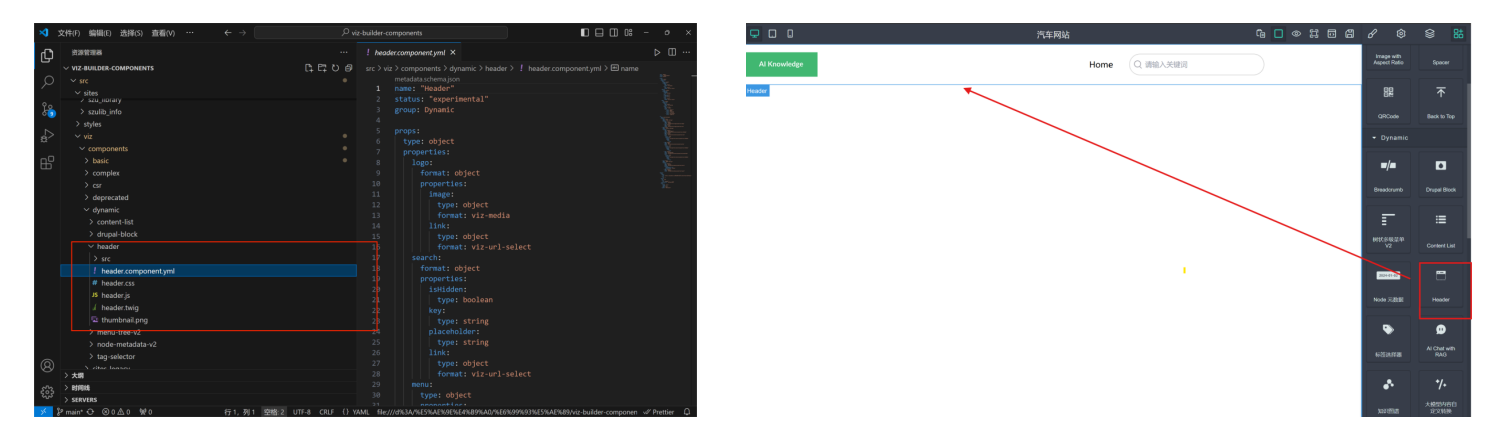

For more tutorials, check out our Component Development Documents

■ VizCMS Component 开发入门

# III. Introduction to existing components

# 1. 2/3/4 Column layout component (HTML)

• Note: This component is a 2-column, 3-column layout component. By combining and applying, any column layout can be achieved

000

3 Columns

0000

4 Column

- Add component: Select the component and drag it to the specified location to add the component.
- Source code path: This component is configured from the block of the widget template and does not require development. The code is as follows:

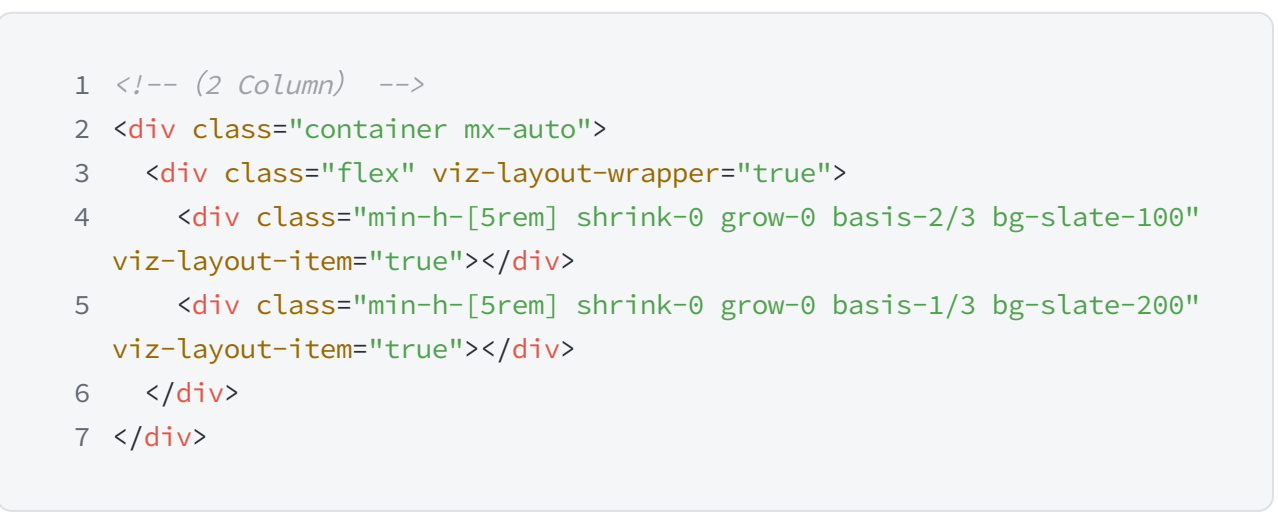

#### Display effect:

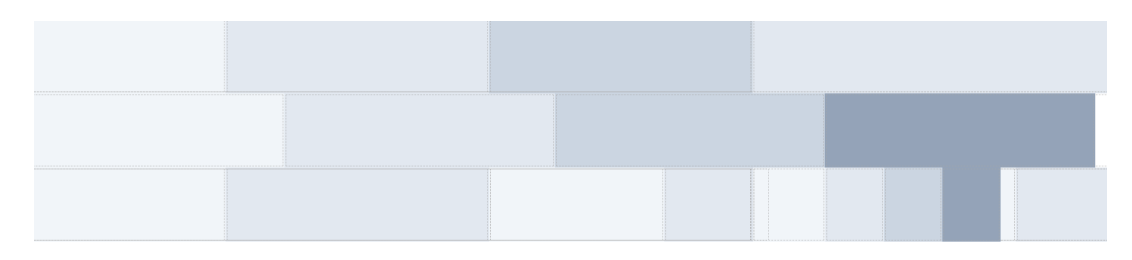

# 2. Static html components (tailwind)

- Note: This component is configured through the background, just paste the Tailwind HTML code
- Add component: Select the component and drag it to the specified location to add the component.
- Edit components: Double-click the dragged component to open the configuration item, and then click OK.

- This component can use various HTML graphic and text mixed ranking structures and templates provided by tailwind
- The configuration of the menu is as follows:

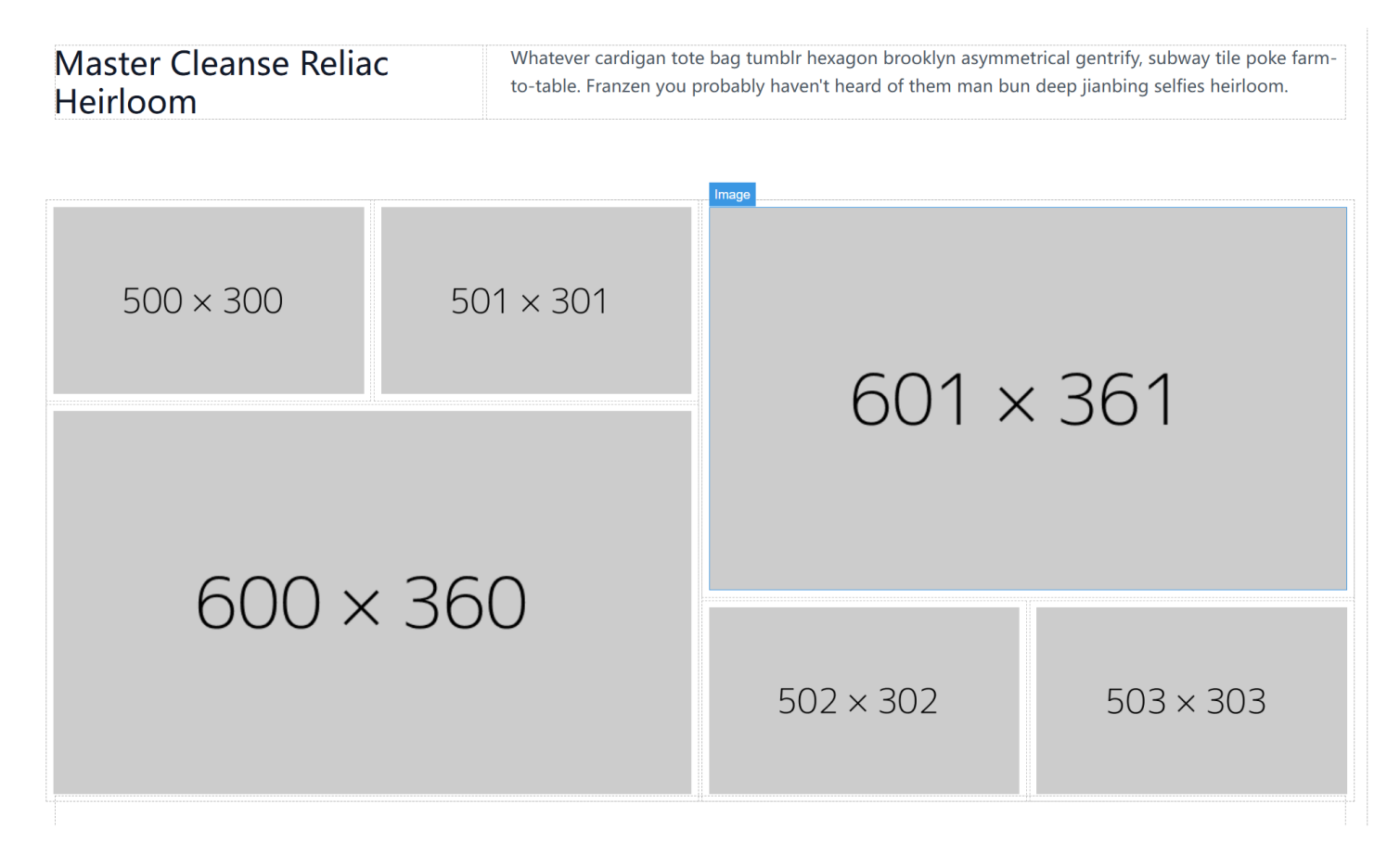

#### Raw Denim Heirloom Man Braid Selfies Wayfarers

| Shooting Stars                              | The Catalyzer                               | o Neptune                                   |
|---------------------------------------------|---------------------------------------------|---------------------------------------------|
| Blue bottle crucifix vinyl post-ironic four | Blue bottle crucifix vinyl post-ironic four | Blue bottle crucifix vinyl post-ironic four |
| dollar toast vegan taxidermy. Gastropub     | dollar toast vegan taxidermy. Gastropub     | dollar toast vegan taxidermy. Gastropub     |
| indxgo juice poutine, ramps                 | indxgo juice poutine, ramps                 | indxgo juice poutine, ramps                 |
| microdosing banh mi pug VHS try-hard        | microdosing banh mi pug VHS try-hard        | microdosing banh mi pug VHS try-hard        |
| ugh iceland kickstarter tumblr live-edge    | ugh iceland kickstarter tumblr live-edge    | ugh iceland kickstarter tumblr live-edge    |
| tilde.                                      | tilde.                                      | tilde.                                      |
| Learn More →                                | Learn More →                                | Learn More →                                |

# 3. Multi-level tree menu component

- This component can automatically load Drupal's menu, taxonomy, and book to form a hierarchical tree menu.
- Add component: Select the component and drag it to the specified location to add the component.
- Edit components: Double-click the dragged component to open the configuration item, and then click OK.

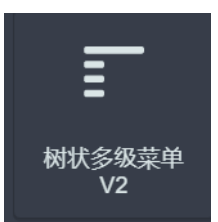

- Source code path:\viz-builder-components\ src\ viz\ components\ basic\ spacer
- The configuration of the menu is as follows:

#### Configuration panel:

| 8≜ 编辑组件                               |                | 知识分类                          |
|---------------------------------------|----------------|-------------------------------|
| 菜单来源                                  |                | > 文档资料                        |
| 菜单 ^ 选择菜单来源                           | ~ - 3 +        | <ul> <li>&gt; 视频教学</li> </ul> |
|                                       |                | ✔ 应用                          |
| <b>来</b> 申<br>公类                      |                | Drupal                        |
| · · · · · · · · · · · · · · · · · · · | 带用三中           | Prompt提示工具                    |
|                                       | 未平同反<br>- 56 + | 文档转换工具                        |
|                                       | 日二〇世)日         | > 数字智能资源平台                    |
| 大能成力単行向级米単                            | 亚示主动人口         | > 医疗和检验医学数字工具                 |
|                                       |                | > 资讯                          |
|                                       |                |                               |

# 4. Image and fixed-scale image components

- Note: An image component that can set the image scale and can only hold one image
- Add component: Select the component and drag it to the specified location to add the component.
- Edit component: Double-click the dragged component to open the image editing box, and click OK after editing.
- Source code path:\viz-builder-components\ src\ viz\ components\ basic\ aspect-image

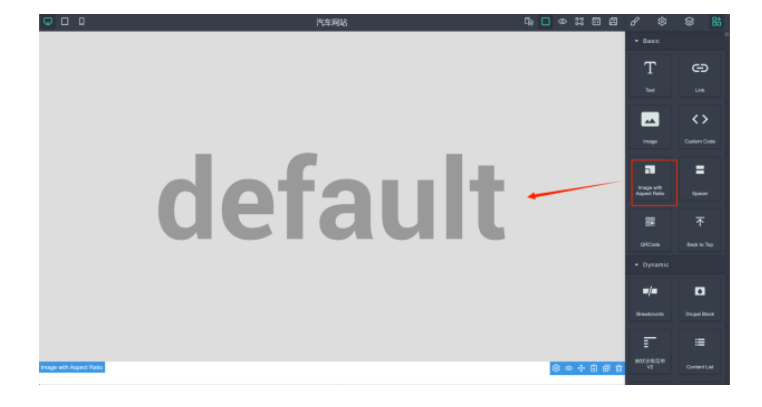

| <b>₽</b> □ □ |                | 汽车局站     | 6 0 0 0 0 0 | 8                | 8 83 |
|--------------|----------------|----------|-------------|------------------|------|
|              |                |          |             | + Basic          |      |
|              | 81 编辑组件        |          |             | Т                |      |
|              | MH .           |          |             | Test .           |      |
|              | default        | A kitten | • 8 B /     |                  |      |
|              |                |          |             |                  |      |
|              | 比例的度           |          | 比例面積        | Aspect Rate      |      |
| U            | - 10 +<br>附加类名 |          | - 9 +       | 88               |      |
|              |                |          |             | Officede         |      |
|              |                |          |             | • Dynamic        |      |
|              |                |          |             | -/-              |      |
|              |                |          |             | Breadourito      |      |
|              |                | 4002     | _           | F                |      |
|              |                |          | 0 - + 8 8   | NUCLENCE N<br>V2 |      |

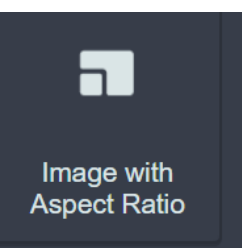

**Display effect:** 

| ſЪ  | 资源管理器                          | ! aspect-image.component.yml × ▷ □ …                                                                                        |
|-----|--------------------------------|----------------------------------------------------------------------------------------------------|
| G   | -> VIZ-BUILDER-COMPON [] 日 ひ 日 | src > viz > components > basic > aspect-image > [ aspect-image.component.yml > == name                                      |
| 0   | > .vscode                      | X.                                                                                                    |
| /-  | > helpers                      | 1 name: Image with Aspect Ratio                                                                                             |
| 90  |                                | 2 group: Basic                                                                                                    |
| 60  | ✓ scripts                      | 3 <u>1</u>                                                                                                    |
| ~   | JS add-cmp.mis                 | • props.                                                                                                    |
| ₫^  | → src ●                        | 6 properties:                                                                                                    |
| _   | > modules                      | 7 image:                                                                                                    |
| RH" | > sites                        | 8 type: object                                                                                                    |
|     | > styles                       | 9 title: 图片                                                                                                    |
|     | viz •                          | 10 format: viz-media                                                                                                    |
|     | ✓ components                   | 11 Wath:                                                                                                    |
|     | × hasic                        | 12 cype number<br>13 title Bolgen                                                                                           |
|     | ✓ aspert-imana                 | 14 height:                                                                                                    |
|     | aspect-image component vml     | 15 type: number                                                                                                    |
|     | ( aspect-image twin            | 16 title:比例高度                                                                                                    |
|     | thumhnail ppg                  | 17 additionalClass:                                                                                                    |
|     |                                | 18 type: string                                                                                                    |
|     | > qreater                      | 19    title: 附加央名                                                                                                    |
|     | > space                        | 20<br>21 mi                                                                                                    |
|     | ) complex                      | 22 type: VerticalLayout                                                                                                    |
|     | > csi                          | 23 elements:                                                                                                    |
|     | > deprecated                   | 24 - type: Control                                                                                                    |
|     | > dynamic                      | 25 scope: "#/properties/image"                                                                                              |
| ~   | > sites-legacy                 | 26 - type: HorizontalLayout                                                                                                 |
| 8   | > styles-legacy                | 2/ elements:                                                                                                    |
|     | > <b>X9</b>                    | 20 - cype. control<br>20 scope: "#/proporties/width"                                                                        |
| £63 | > 时间线                          | 30 options:                                                                                                    |
|     | > SERVERS                      |                                                                                                    |
| × . | 『main* ↩ ⊗0 △0 蟍0 行            | 1、列 30 (日遊録5) 空格: 2 UTF-8 CRLF () YAML file:///d%3A/%E5%AE%96%E4%89%A0/%E6%99%93%E5%AE%89/viz-builder-componen 🖉 Prettier 🔒 |

# 5. Blank line component

- This component is a blank line component. If you want to have a blank line at a certain position, you can use this component. And you can visually set the color and height of the current blank line.
- Add component: Select the component and drag it to the specified location to add the component.
- Edit component: Double-click the dragged component to open the image editing box. After editing, click OK to complete the editing.
- Source code path:\viz-builder-components\ src\ viz\ components\ basic\ spacer

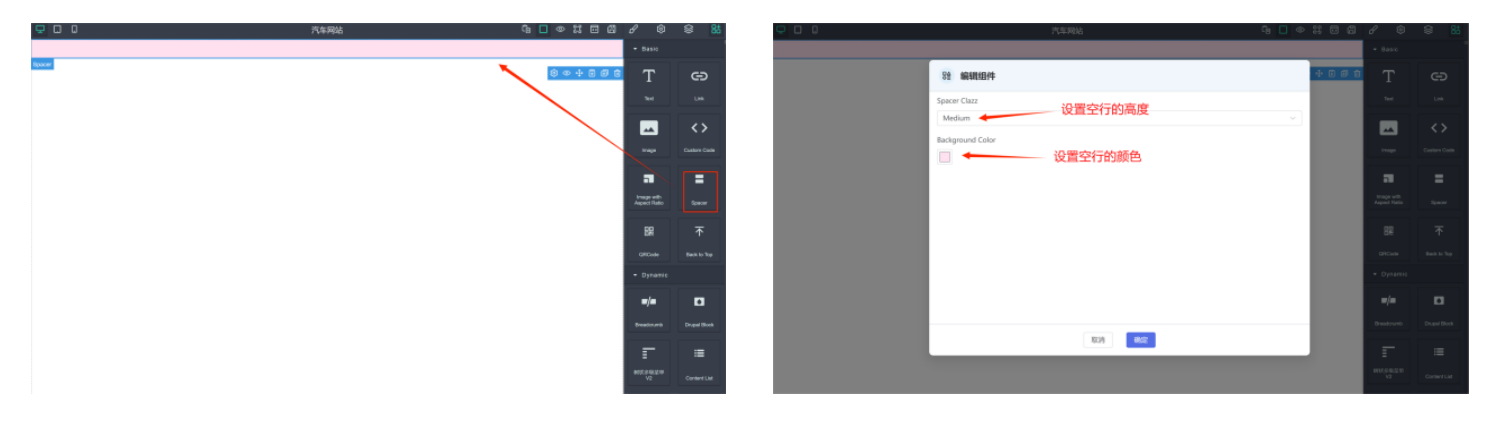

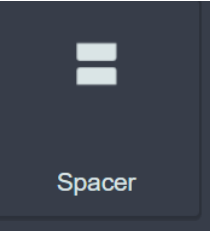

| Ø         | 文件(F) 编辑(E) 选择(S) 查看(V) ・・・  |                                                                           | 🔲 🔲 🛛 🖉 – 🛷 – ×                      |
|-----------|------------------------------|---------------------------------------------------------------------------|--------------------------------------|
| Ch        | 资源管理器                        | ! spacer.component.yml ×                                                  | ⊳ Ш …                                |
| <u> </u>  | × VIZ-BUILDER-COMPON □ □ ひ 日 | src > viz > components > hasic > spacer > / spacer component vml > @ name |                                      |
| $\circ$   | > vscode                     |                                                                           | 12 —                                 |
| $\sim$    | helperr                      |                                                                           |                                      |
| ~         | > neipeis                    |                                                                           | Nor-                                 |
| ۲ĉ,       |                              |                                                                           | Bert                                 |
|           | ✓ scripts                    |                                                                           |                                      |
| 2         | JS add-cmp.mjs               |                                                                           |                                      |
| α.        |                              |                                                                           |                                      |
| ~         | > modules                    |                                                                           |                                      |
| Щ         |                              |                                                                           |                                      |
|           | > styles                     | 9 type: string                                                            |                                      |
|           | ✓ viz                        |                                                                           |                                      |
|           | ✓ components                 | 12 - Colist. 1-2.5                                                        |                                      |
|           | × hasir                      | 13 - const: "h-5"                                                         |                                      |
|           | > aspect image               | 14 title: "Small"                                                         |                                      |
|           | > aspect mage                | 15 - const: "h-10"                                                        |                                      |
|           | 2 dicode                     |                                                                           |                                      |
|           | ✓ spacer                     |                                                                           |                                      |
|           | ! spacer.component.yml       |                                                                           |                                      |
|           | d spacer.twig                |                                                                           |                                      |
|           | 🔄 thumbnail.png              |                                                                           |                                      |
|           | > complex                    |                                                                           |                                      |
|           |                              |                                                                           |                                      |
|           | > deprecated                 | 23 title: "Background Color"                                              |                                      |
|           | > dynamic                    |                                                                           |                                      |
|           | > sites-legacy               |                                                                           |                                      |
| 0         | > styles:lenary              | 20 ul:                                                                    |                                      |
| 8         | > tra                        | 28 elements:                                                              |                                      |
|           | > X8                         | 29 - type: Control                                                        |                                      |
| 53        | > 时间线                        | 30 scope: "#/properties/spacerClazz"                                      |                                      |
| - 470     | > SERVERS                    |                                                                           |                                      |
| $\propto$ | 12 maint A Q A A A Mt A      |                                                                           | Dida builder componen 🥢 Drottier 🕥 - |

# 6. Back to top component (Back2Top)

- Note: This component is a component used to return to the top of the page
- Add component: Select the component and drag it to the specified location to add the component.
- Double-click on the dragged component to open the component editing box. After editing, click OK to complete the editing.
- Effect: Click on a component to jump to the top of the page
- Source code path: viz-builder-components\ src\ viz\ components\ complex
- Application case:

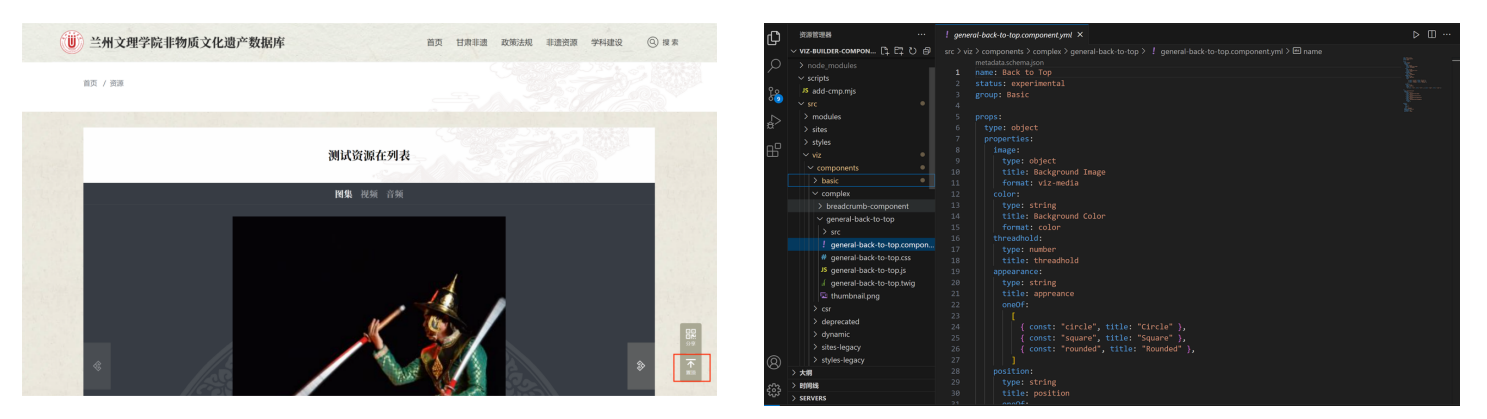

# 7. QR code component

- This component is a component used to display a specified QR code.
- Add component: Select the component and drag it to the specified location to add the component.

- Edit component: Double-click the dragged component to open the editing box. After editing, click OK to complete the editing.
- Effect: After the mouse passes over the component, a large QR code image is displayed
- Source code path:\ viz-builder-components\ src\ viz\ components\ basic\ qrcode

Use case:

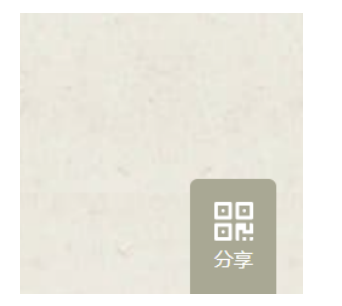

# 8. Header component

- Description: This component is a basic Header component that includes the logo, navigation bar, and top search box.
- Add component: Select the component and drag it to the specified location to add the component.
- Edit component: Double-click the dragged component to open the image editing box. After editing, click OK to complete it.
- Source code path: viz-builder-components\ src\ viz\ components\ dynamic\ header

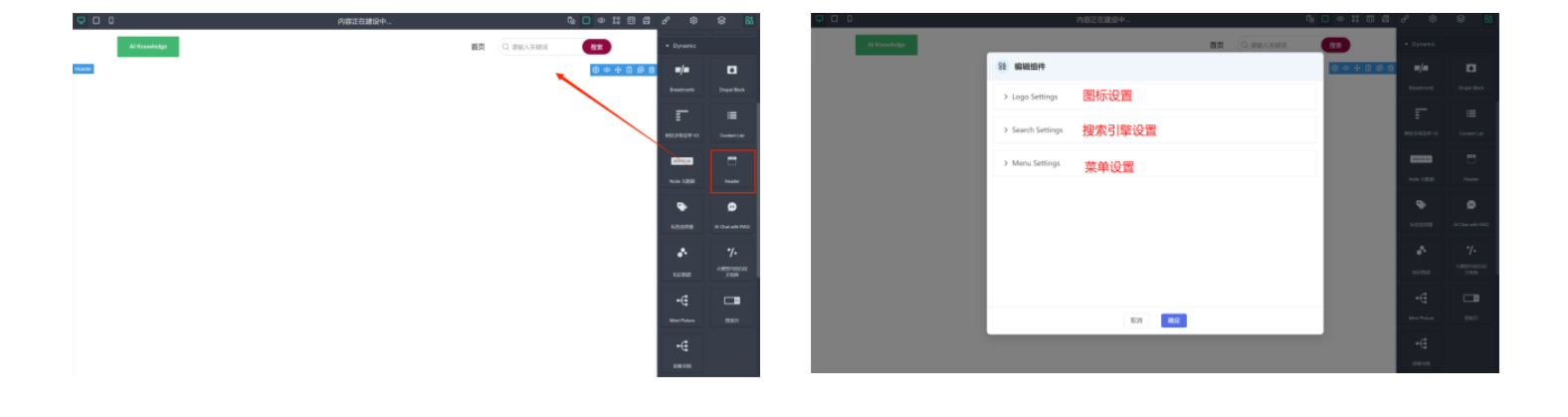

• Code structure:

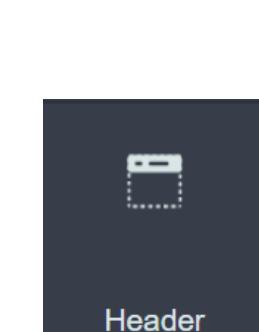

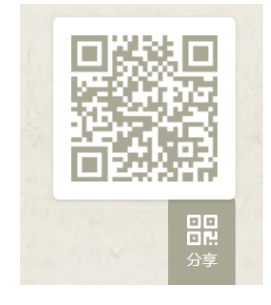

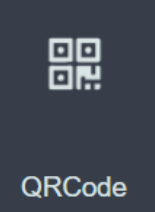

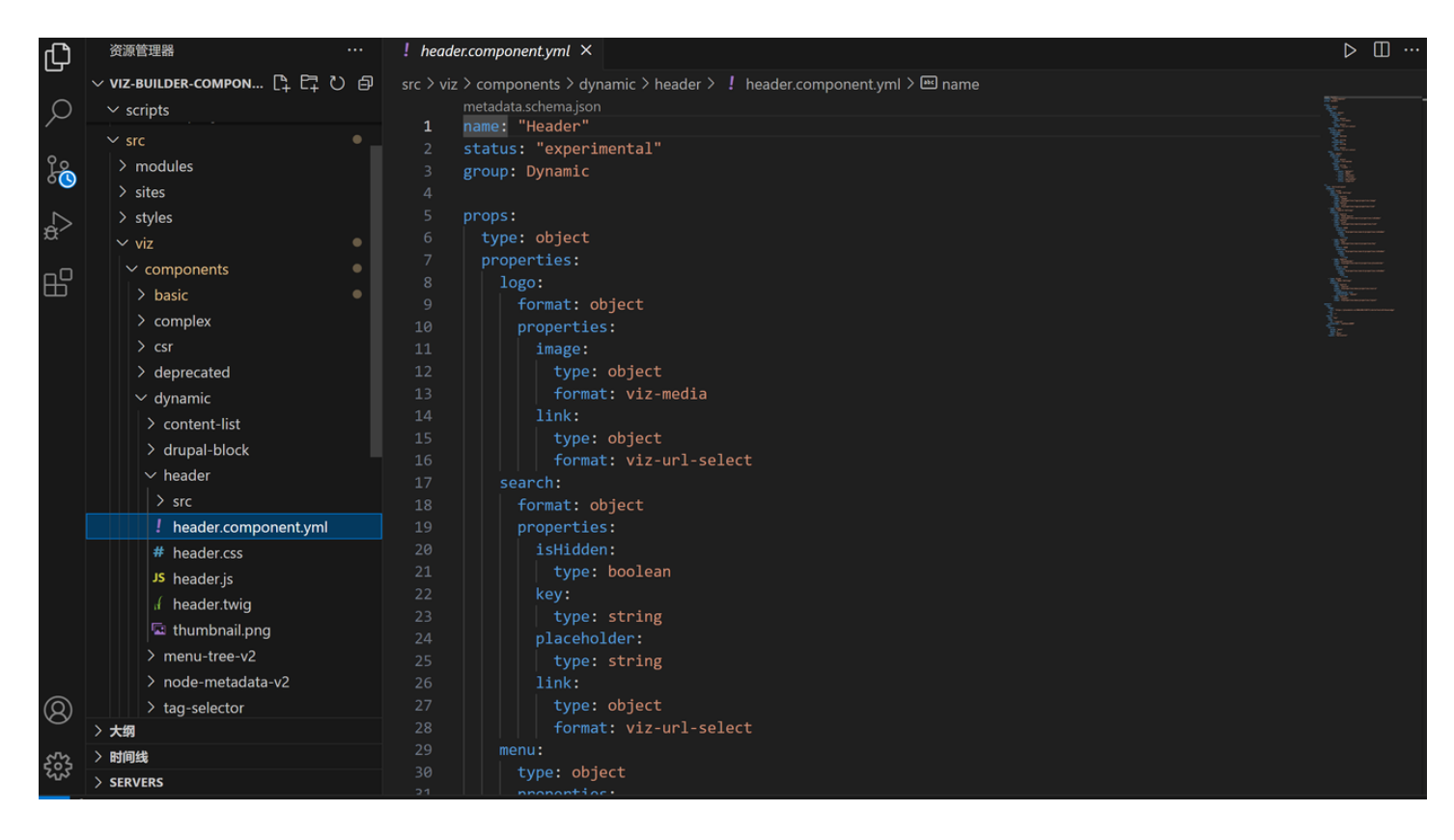

Use case:

| Chonge | 彭臂科大学<br>jing Medical University | <b>数字教学资源库</b><br><sub>重庆市级实验教学示范中心</sub>                   | <br>首页    | 视频    | 应用 | LLM模型         |
|--------|----------------------------------|-------------------------------------------------------------|-----------|-------|----|---------------|
|        |                                  |                                                             |           |       |    |               |
|        |                                  | 欢迎来到数字教学资源<br>Knowledge GPT                                 | 库         |       |    |               |
| • 请    | 输入关键词                            |                                                             |           |       |    | $\rightarrow$ |
|        | 如何使用人工智能模型跟                      | 学习相结合 7 如何使用人工智能模型 7 重金属中毒时用了<br>银环蛇咬伤致死主要原因? 7 勺状甲见于什么病? 7 | 下列哪一种解毒药交 | 牧果最好? | Я  |               |

#### 9. Footer component 1

• Note: This component is a basic Footer component, including text, page icons, and jump links, etc.

- Add component: Select the component and drag it to the specified location to add the component.
- Edit component: Double-click the dragged component to open the component editing box. After editing, click OK to finish.

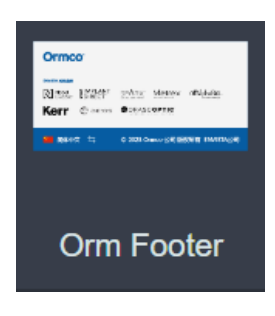

• Effect: Used at the bottom of the page

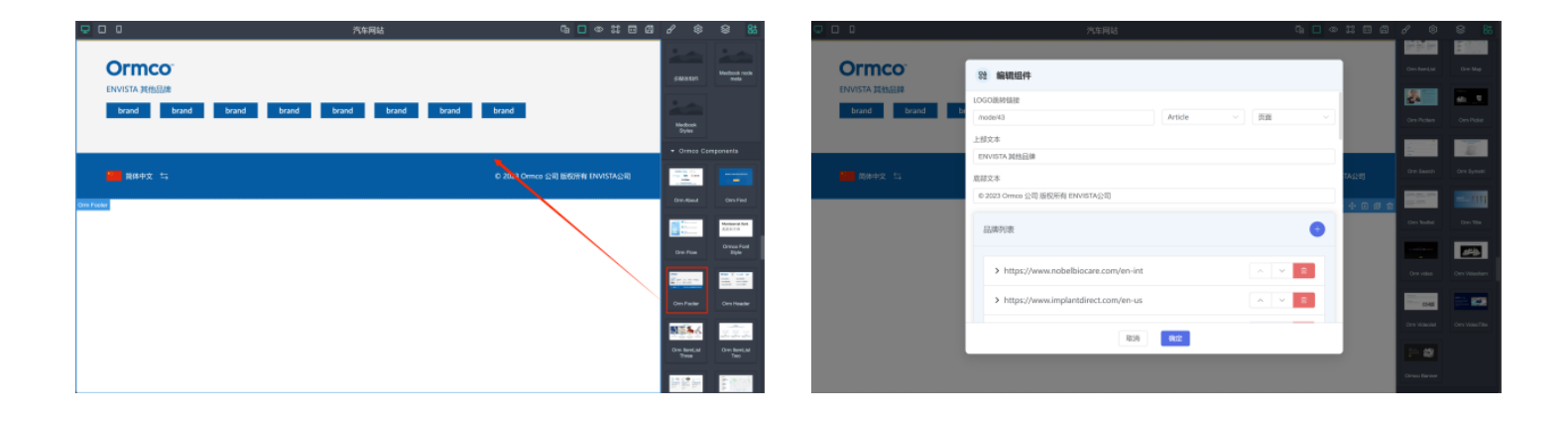

Use case:

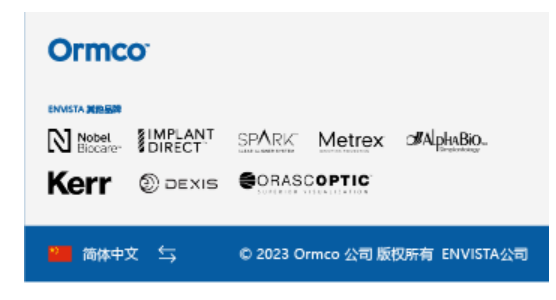

# **10**. Footer component 2

- Note: This component is a basic Footer component, including text, page icons, and jump links, etc.
- Add component: Select the component and drag it to the specified location to add the component.
- Double-click on the dragged component to open the component editing box. After editing, click OK to complete the editing.
- Effect: Used at the bottom of the page

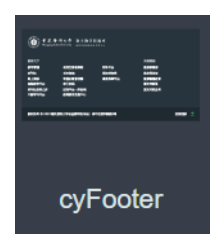

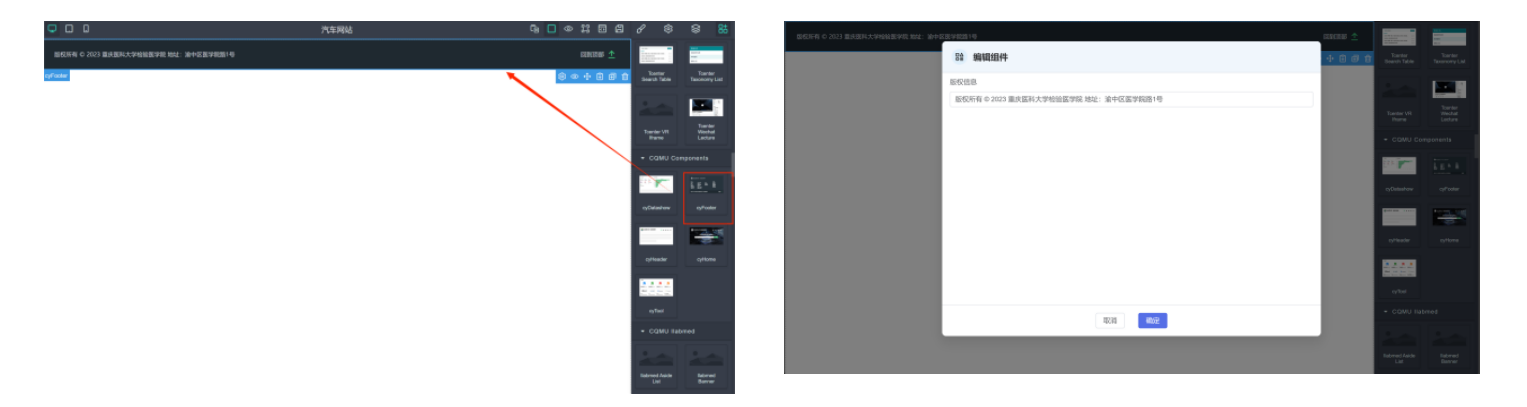

• Use case:

| (The second second seco | 蹇 <b>臂 科大</b> 學<br>gqing Medical University | <b>数字教学资源库</b><br>重庆市级实验教学示范中心 | 友情链接<br>国家教育部<br>国家科技部<br>国家智慧教育<br>重庆市教委<br>重庆市科技局 | 服务大厅<br>教学管理<br>实验教学平台<br>研究生管理系统<br>学工在线<br>财务平台 | 期刊社<br>期刊社信息公开<br>校长信箱<br>试剂平台 (供应商)<br>招投标信息 | 网上报修<br>干部学习平台<br>可视化智慧校园<br>教师教学发展中心<br>课程思政平台 |
|----------------------------------------------------------------------------------------------------|---------------------------------------------|--------------------------------|-----------------------------------------------------|---------------------------------------------------|-----------------------------------------------|-------------------------------------------------|
| 版权所有 © 2023 重庆医                                                                                                    | 科大学检验医学院 地址:渝中区[                            | 医学院路1号                         |                                                     |                                                   |                                               | 回到顶部                                            |
|                                                                                                    |                                             |                                |                                                     |                                                   |                                               |                                                 |

• Source code path:\ viz-builder-components\ src\ viz\ components\ deprecated\ footer

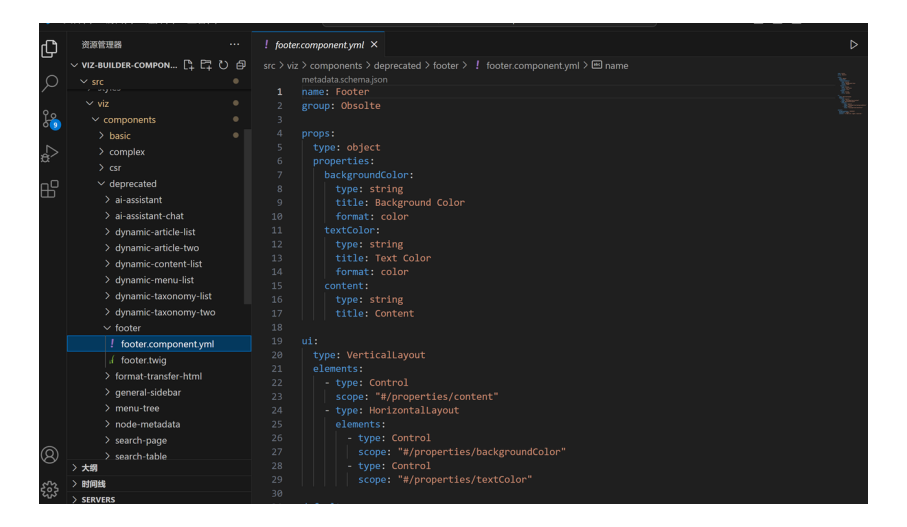

# 11. Graphic component

- Note: This component is a graphic and text list component, which has a layout of left text and right image, and only supports one set of graphic and text.
- Add component: Select the component and drag it to the specified location to add the component.
- Edit component: Double-click the dragged component to open the editing box. After editing, click OK to complete the editing.

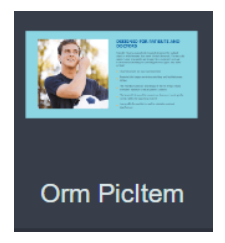

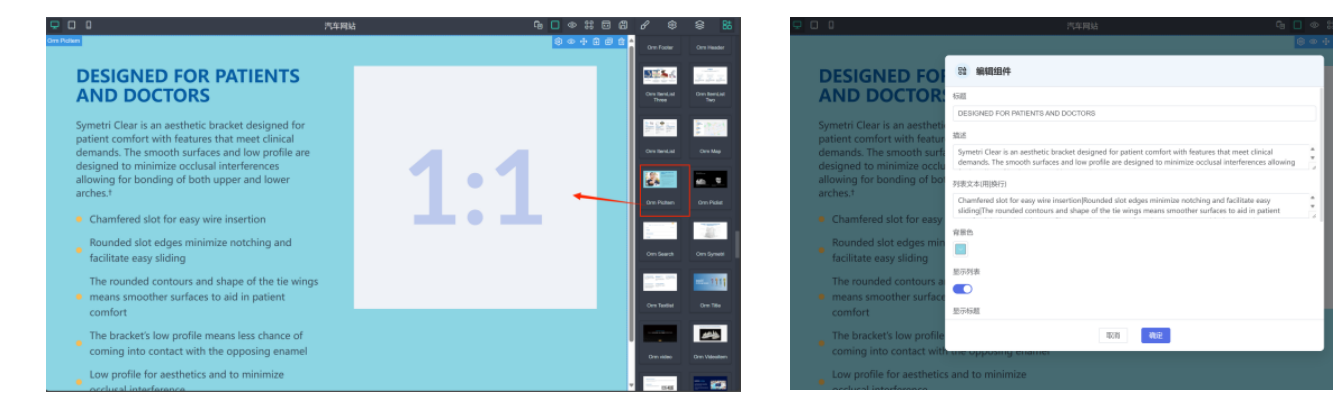

Use case:

#### **The Insignia Solution**

Combining the efficiency of digital smile design and the precision of patient-specific appliances.

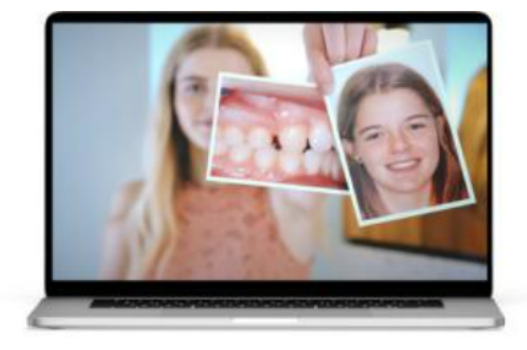

124.4

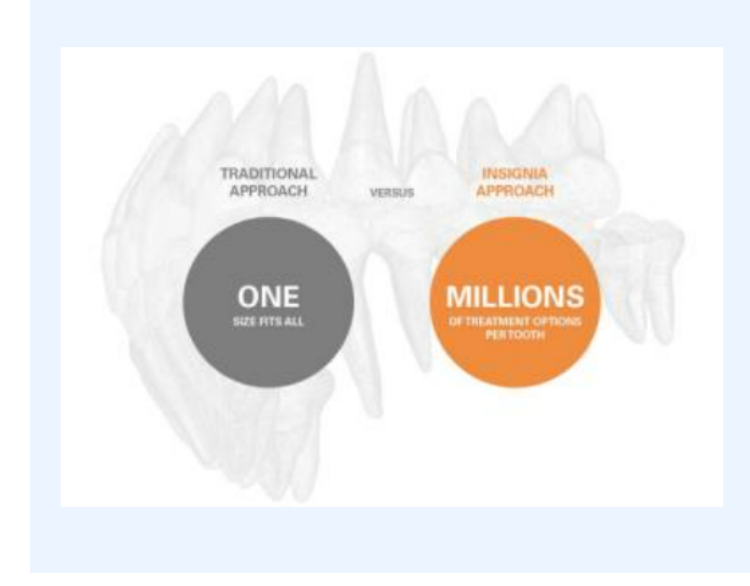

Insignia offers a comprehensive digital design and customized appliance treatment system that empowers you to achieve your ideal finishes efficiently and consistently.

了解更多

# 12. ItemList (ormco)

- Note: This component is a graphic and text list component, with a rule layout of up and down pictures and a limit of 3 per line. The number of graphics and texts is unlimited and can be added infinitely. Each group of graphics and texts can be set with titles, descriptions, pictures, links, etc.
- Add component: Select the component and drag it to the specified location to add the component.
- Edit component: Double-click the dragged component to open the editing box. After editing, click OK to complete the editing.

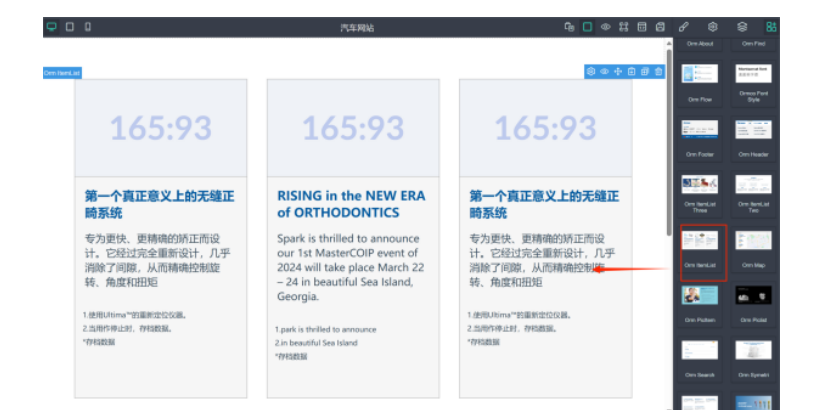

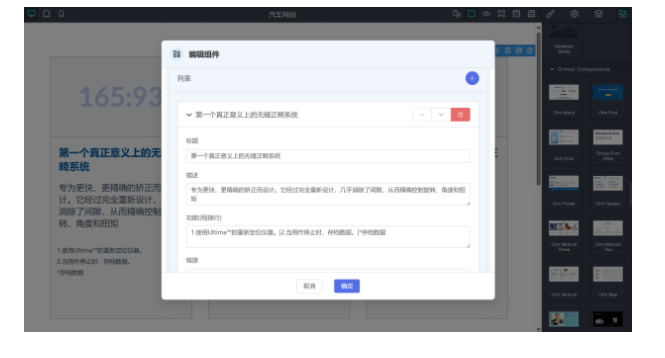

Use case:

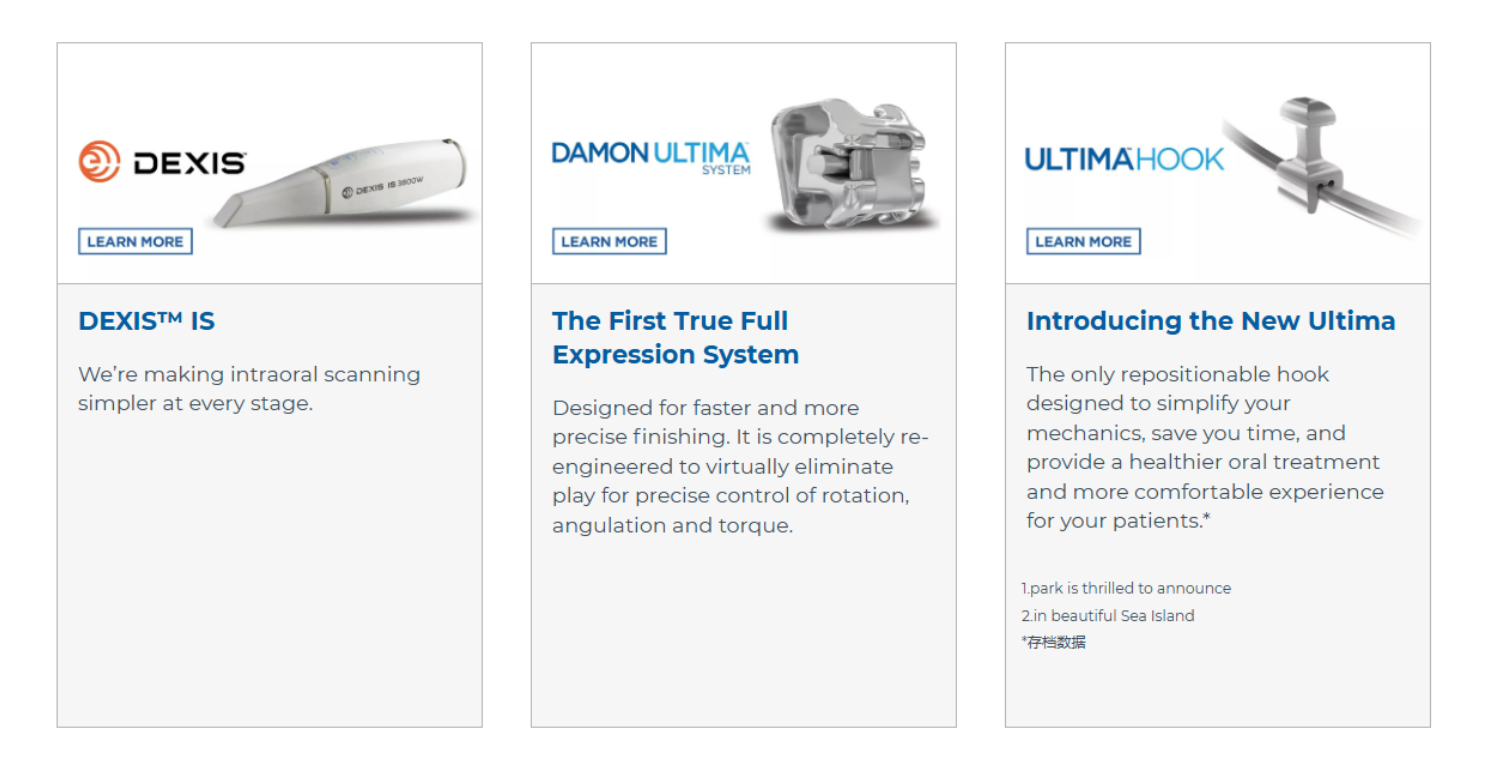

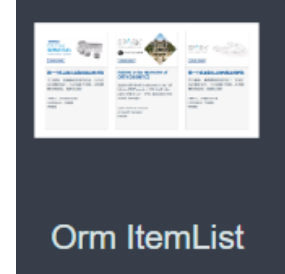

- Note: This component is a graphic and text list component, with a rule layout of up to 4 images and below, and a limit of 4 images per line. The number of images and texts is unlimited and can be added infinitely.
   Each group of images and texts can be set with a title, jump link, image, and date.
- Add component: Select the component and drag it to the specified location to add the component.
- Edit component: Double-click the dragged component to open the editing box. After editing, click OK to complete the editing.

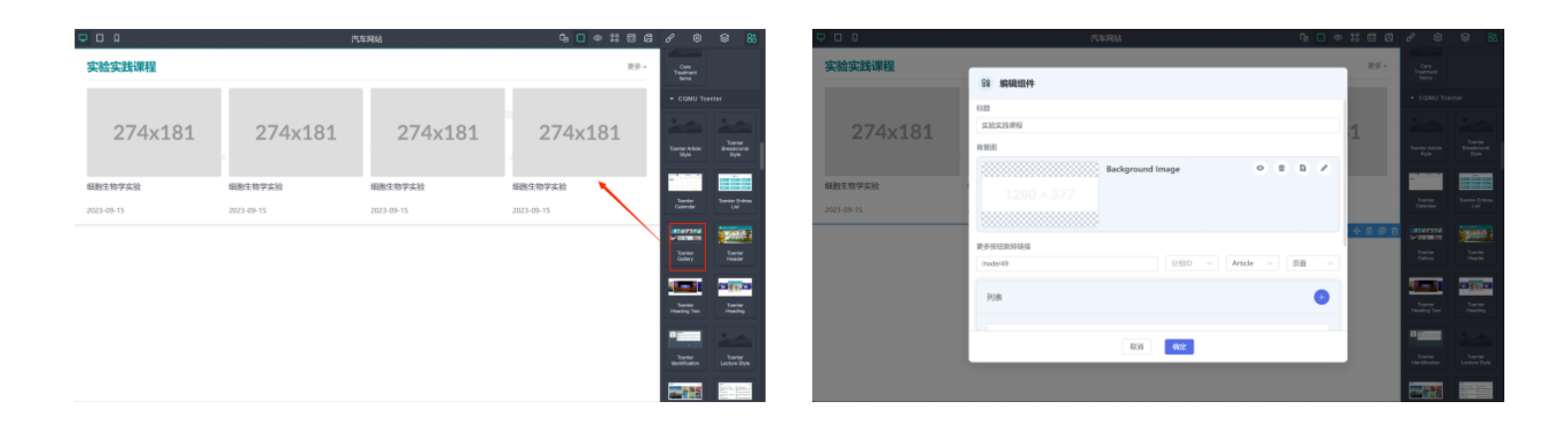

- Use case:
  - □ 工具推荐

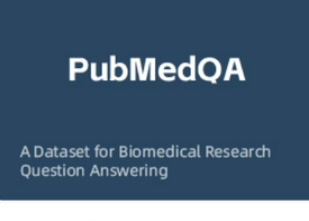

PubMedQA

生物医学研究问答数据集和模型得分排行榜

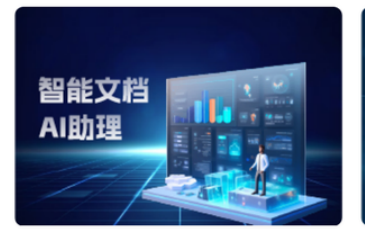

讯飞智文 科大讯飞推出的免费AI PPT生成工具

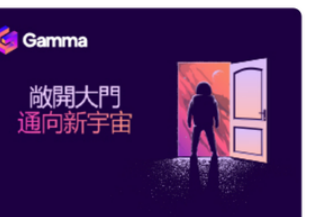

Gamma App Al幻灯片演示生成工具

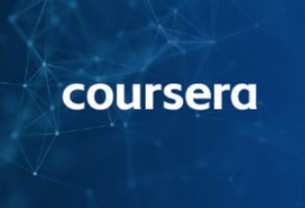

Coursera 知名MOOC平台,众多人工智能和机器学习 课程

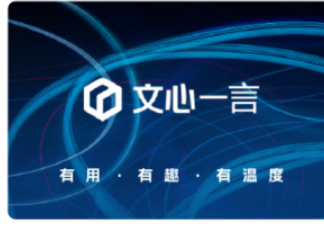

**文心大模型** 百度推出的产业级知识增强大模型

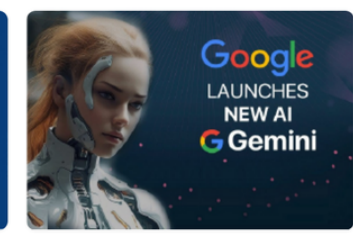

Google AI学习平台 Making AI helpful for everyone

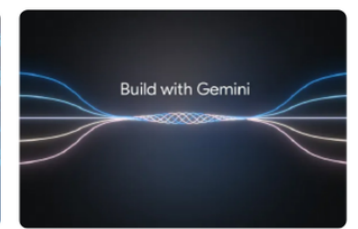

**Voice.ai** 实时AI变声工具

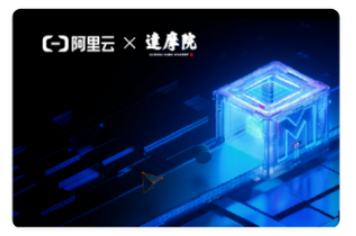

#### **人工智能学习路线** 算法原理、框架精讲、机器学习实战、图像识 别实战、自然语言处理实战,人工智能技术…

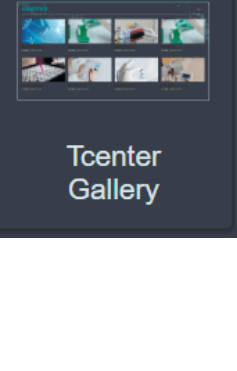

# 14. Item list two (ormco)

- This component is a graphic and text list component. It has a rule layout with a limit of 3 images per line, and there is no limit to the number of images and texts. Each group of images and texts can be set with a title, text description, and image.
- Add component: Select the component and drag it to the specified location to add the component.
- Edit component: Double-click the dragged component to open the editing box. After editing, click OK to complete the editing.

# Contraction Contraction <

**HOW IT WORKS:** 

Use case:

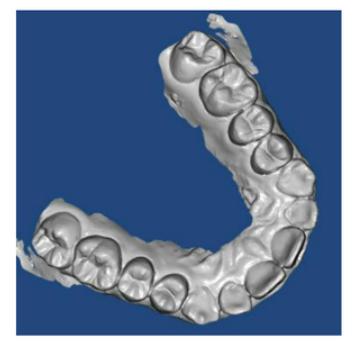

SCAN

Patient data is digitized and prepared for 3D design.

DESIGN

Case specialists provide a

setupthat you are able to review

and manipulate using Insignia's

Approver software.

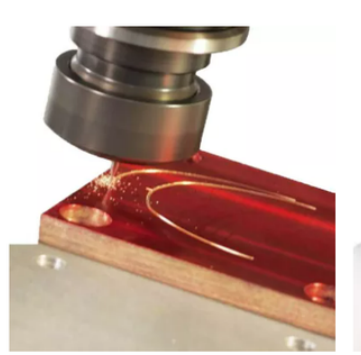

BUILD

Custom brackets, wires and placement guides (jigs) are fabricated based on your approved design.

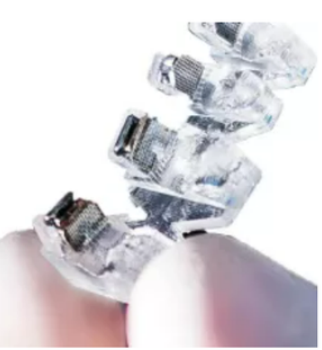

BOND

Custom brackets are accurately positioned with precision indirect bonding jigs.

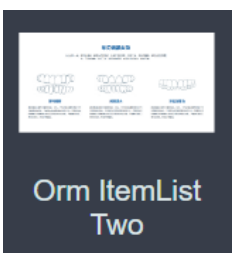

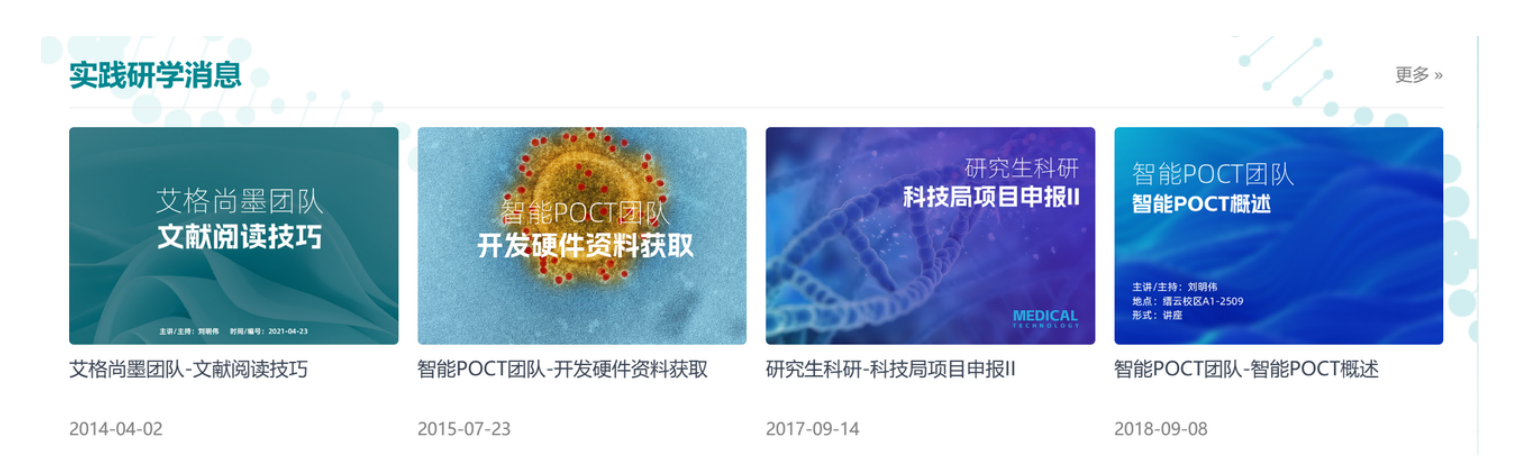

# 15. News list (tcenter)

- This component is a text list component for rule layout. The background can select categories, columns and other conditions, and then display the news list.
- Add component: Select the component and drag it to the specified location to add the component.
- Edit component: Double-click the dragged component to open the editing box. After editing, click OK to complete the editing.

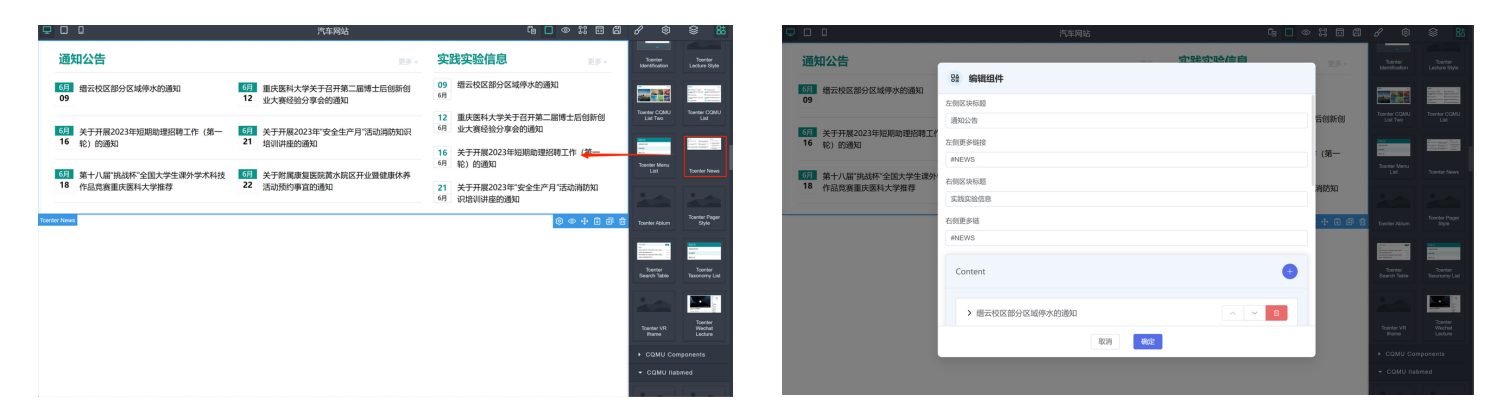

**Tcenter News** 

Use case:

| 通知公告                                                                                                    | 更多»                                                                                                    |
|----------------------------------------------------------------------------------------------------|----------------------------------------------------------------------------------------------------|
| <ul> <li>3月 重庆医科大学检验医学院2024年硕博连读候选生考核结果公示</li> <li>06 重庆医科大学检验医学院2024年硕博连读候选生考核结果公示表(100208 临床)</li> </ul> | 12月         重庆医科大学检验医学院2024年第一批次博士研究生"申请-考核"制考           29         重庆医科大学检验医学院2024年第一批次博士研究生"申请-考核"制考核结果公 |
| <ul> <li>12月 检验医学院2023年研究生"创先争优"拟推荐名单公示</li> <li>26 为落实"立德树人"根本任务,树立典型,表彰先进,根据《重庆医科大学研究生"…</li> </ul>      | 12月         检验医学院2023年研究生国家奖学金拟推荐名单公示           25         根据学校《关于2023年研究生国家奖学金评选的通知》等文件精神,由学生本            |
| 11月         检验医学院2023年本科生院内奖学金评选结果公示           24         为推进学院学风建设,激励学生奋发努力,积极进取,经本科生自愿申请、学院              | 9月 医学检验与人工智能融合发展学术研讨会会议<br>20                                                                              |

# 16. List page component

- Note: This component is a text list component for rule layout, used to display the content of a column, generally applicable to the Term page of Viwes
- Add component: Select the component and drag it to the specified location to add the component.
- Edit component: Double-click the dragged component to open the editing box. After editing, click OK to complete the editing.
- Use case:

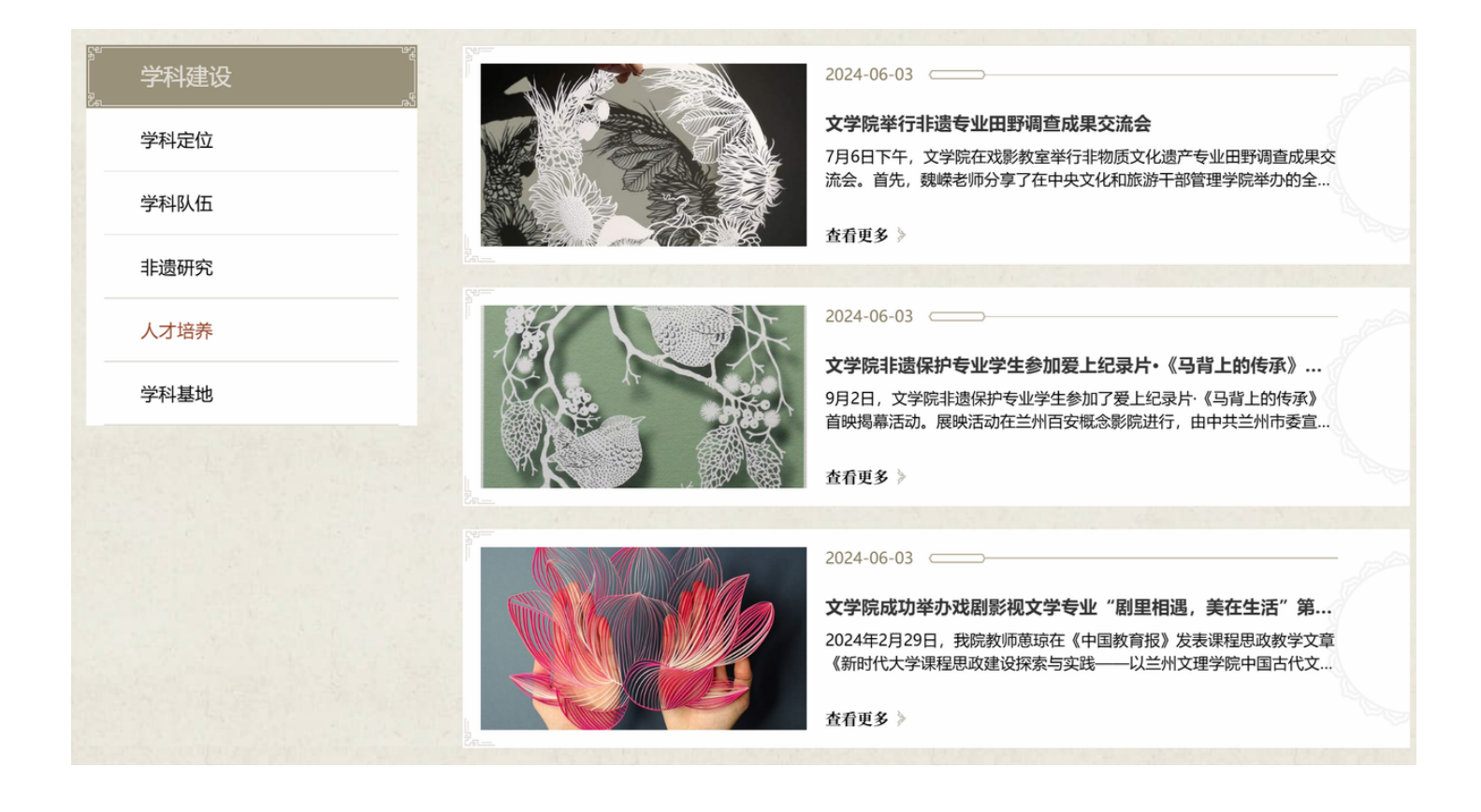

| 栏目分类   | 首页 > 通知通报                                                      |
|--------|----------------------------------------------------------------|
| ■ 中心要闻 | 09月         附件列表测试           23                                |
| ■ 新栏目  |                                                                |
| ■ 上级采用 | 06 123456                                                      |
| ■ 通知通报 | 08月         通知通报test (办公室)           05         通知通报test (办公室) |
| ■ 督办纪要 |                                                                |
| ■ 公开公示 | 05     通知通报test (政治)       05     通知通报test (政治)                |
| ■ 综合管理 | 08月         通知通报test (监管)           05         透知透明中央(出版)      |
| ■ 业务建设 | J 通知通报test (监官)                                                |
| ■ 政治建警 | 08月         通知通报test (审查)           05         通知通报test (审查)   |

# 17. Accordion component (Luas Banner Entry)

- Note: This component is an accordion component, which allows users to view and hide content in a limited space. When the user mouse passes by, it expands the current content to hide other content, including titles, links, and images
- Add component: Select the component and drag it to the specified location to add the component.
- Edit component: Double-click the dragged component to open the image editing box. After editing, click OK to complete the editing.

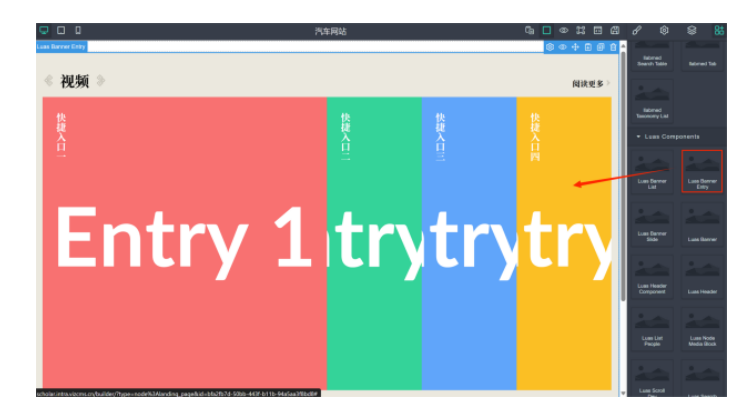

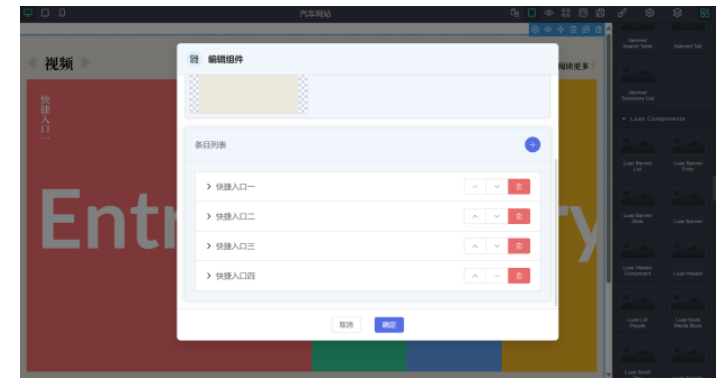

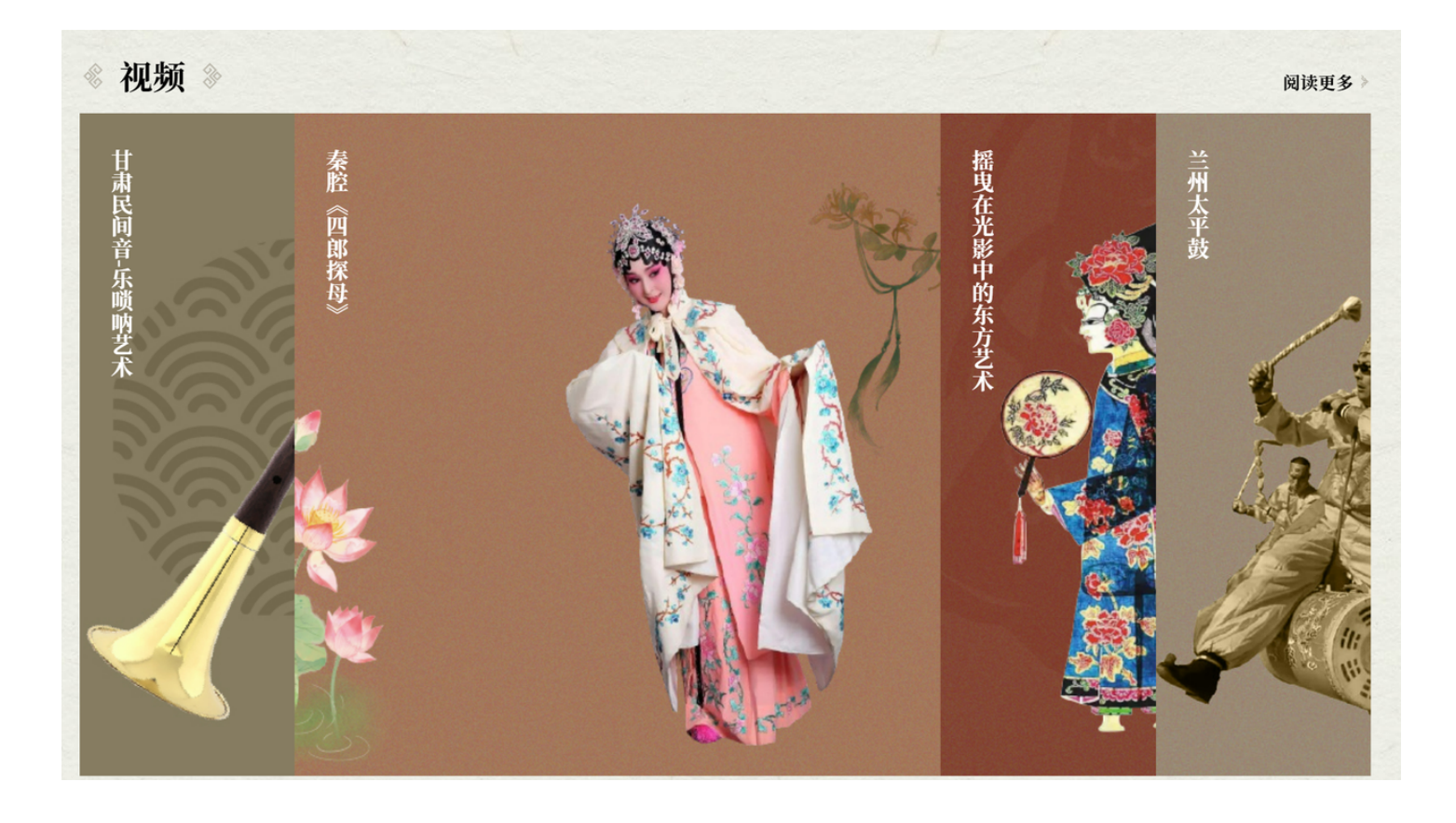

#### 14.1 Accordion template 1

- This component is an accordion component that allows users to view and hide content in a limited space. When the user's mouse passes by, it expands the current content to hide other content. It can include titles, links, link groups, background colors, and background images.
- Add component: Select the component and drag it to the specified location to add the component.
- Edit component: Double-click the dragged component to open the image editing box. After editing, click OK to complete the editing.

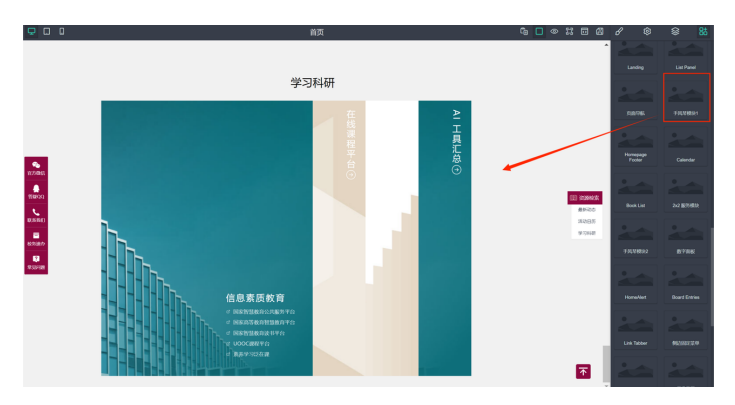

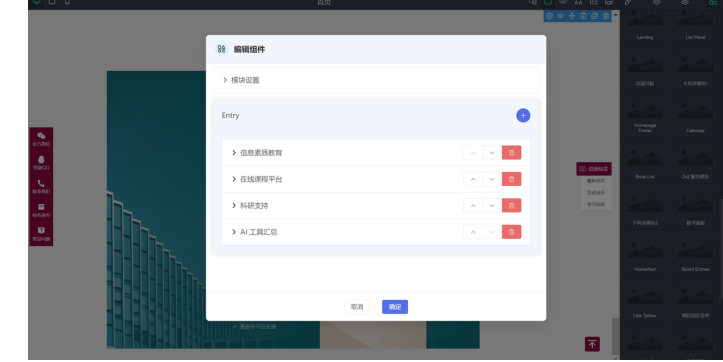

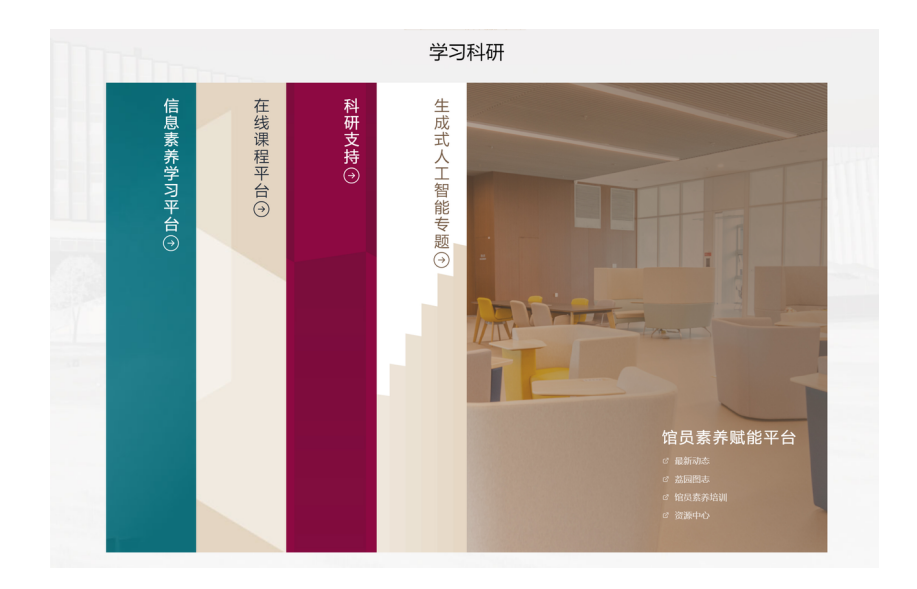

#### 14.2 Accordion template 2

- This component is an accordion component that allows users to view and hide content in a limited space. When the user's mouse passes by, it expands the current content to hide other content. It can include titles, links, link groups, background colors, and background images.
- Add component: Select the component and drag it to the specified location to add the component.
- Edit component: Double-click the dragged component to open the image editing box. After editing, click OK to complete the editing.

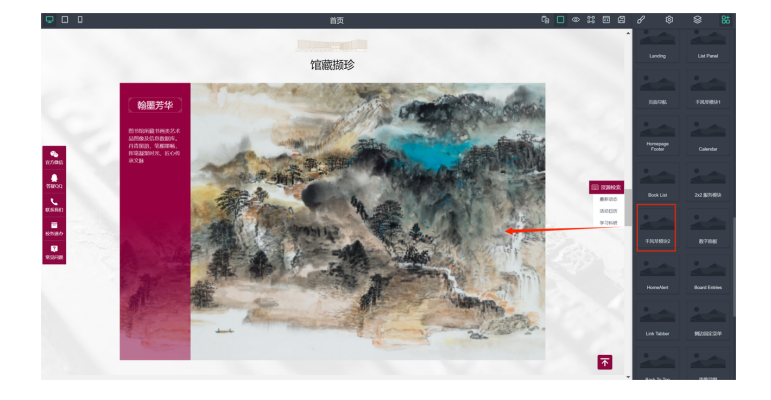

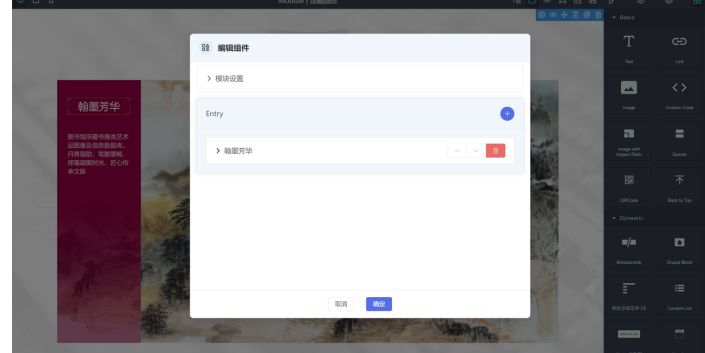

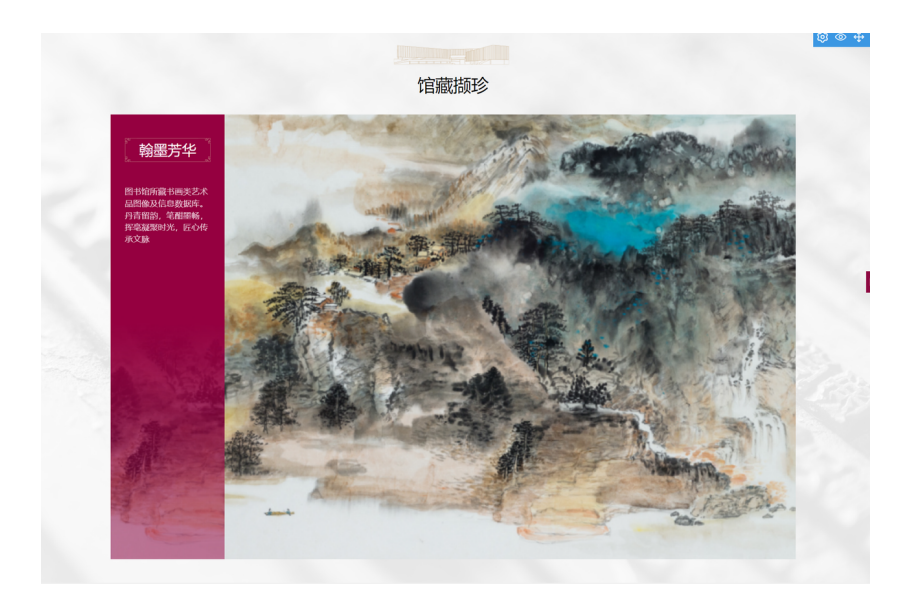

#### 14.3 Accordion list

- This component is an accordion component, which allows users to view and hide content in a limited space. When the user mouse passes by, it expands the current content to hide other content, including titles, links, and background images.
- Add component: Select the component and drag it to the specified location to add the component.
- Edit component: Double-click the dragged component to open the image editing box. After editing, click OK to complete the editing.

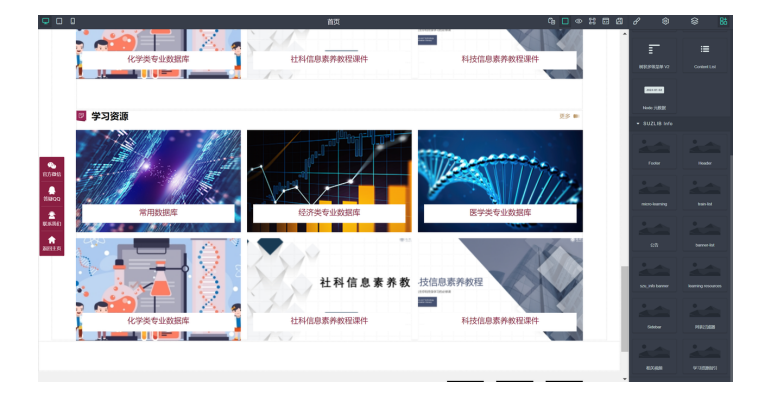

Use case:

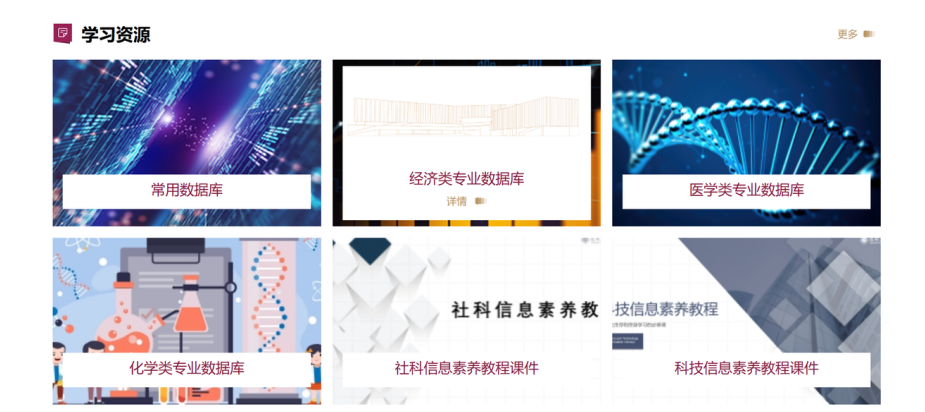

# 18. Calendar component

- Description: This component is a calendar component
- Add component: Select the component and drag it to the specified location to add the component.
- Edit component: Double-click the dragged component to open the image editing box. After editing, click OK to complete the editing.
- Use case:

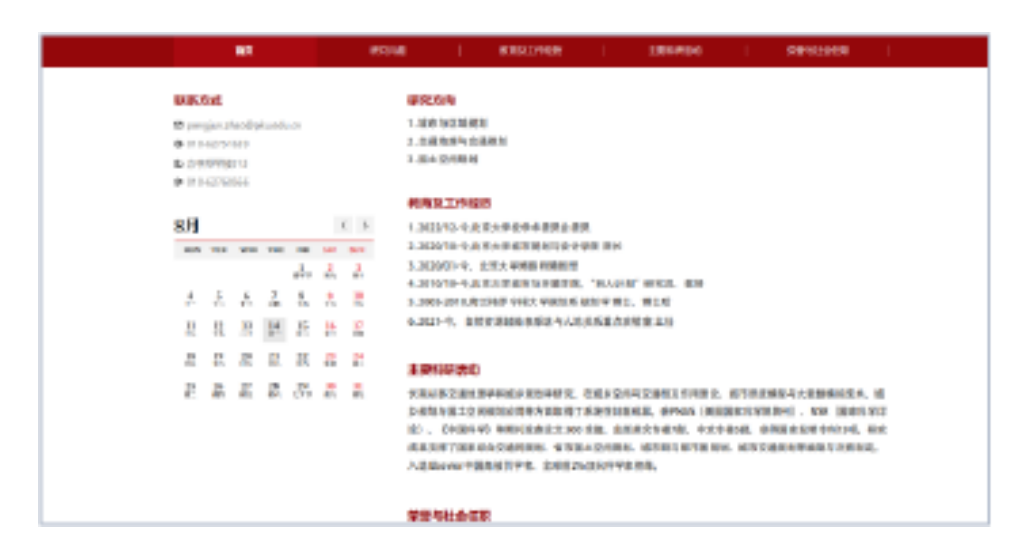

# 19. Map component

- Note: This component is a map component that can display each specific address and a map within a certain range
- Add component: Select the component and drag it to the specified location to add the component.
- Edit component: Double-click the dragged component to open the image editing box. After editing, click OK to complete the editing.

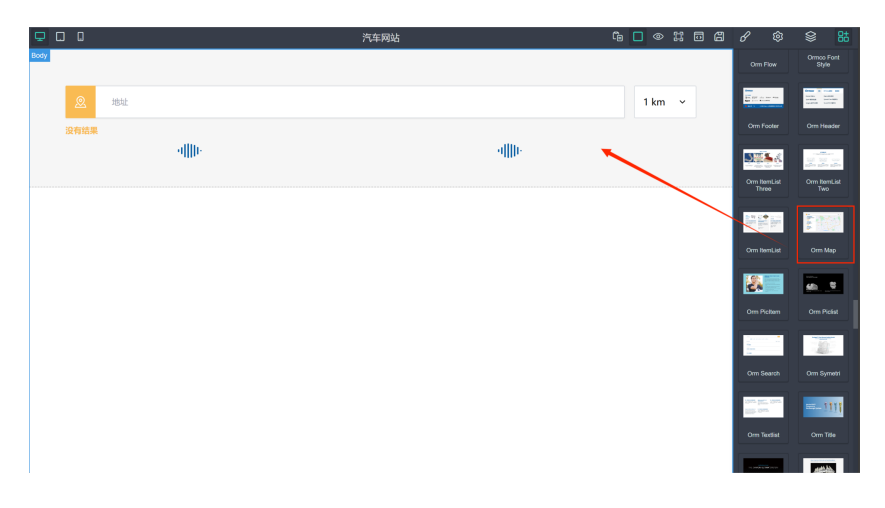

Use case:

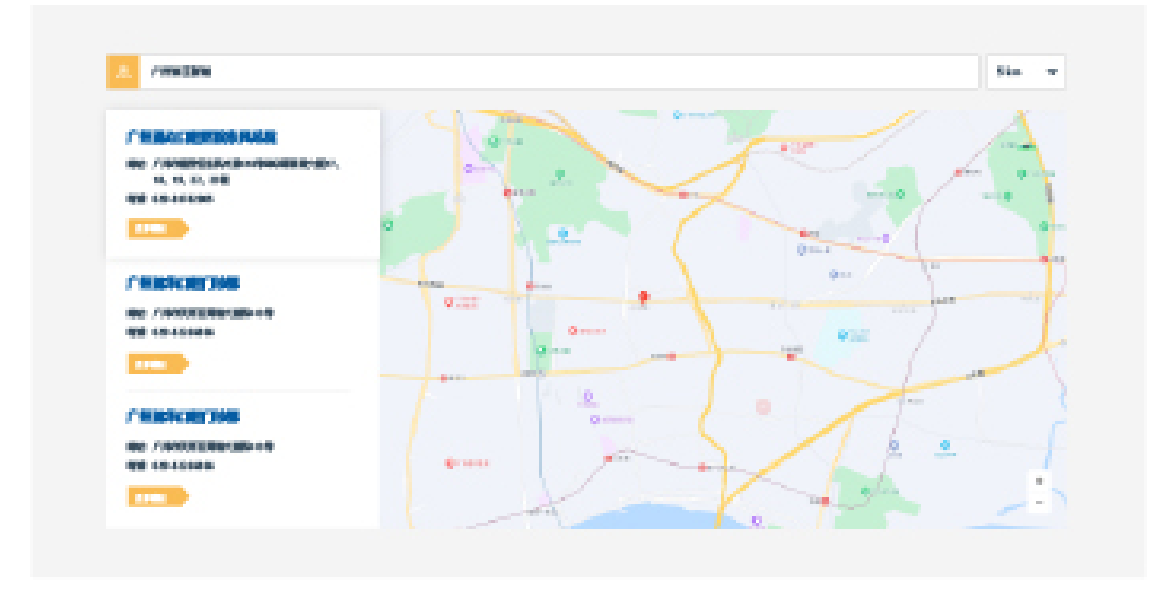

# 20. Al integration and Al chat component

- This component is an intelligent Q & A component that can be configured by building a large model of the component, answers in specific situations, and conversation lists, etc.
- Add component: Select the component and drag it to the specified location to add the component.
- Edit component: Double-click the dragged component to open the image editing box. After editing, click OK to complete the editing.

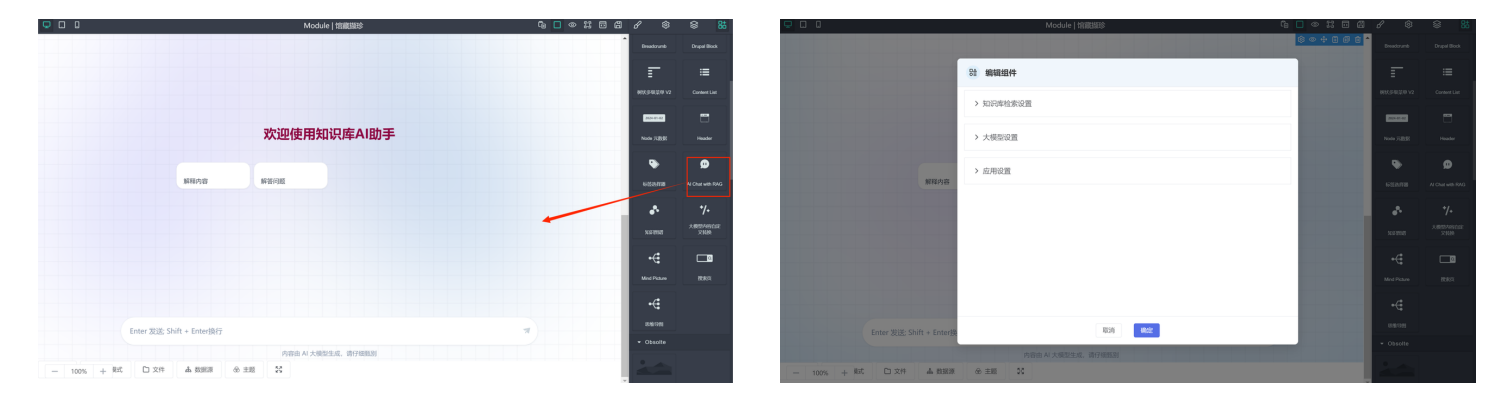

|                                         | 大学図书館<br>N UNIVERSITY LIBRARY 個詞                 | 资源 空间 学习支持                                     | ○ 开放时间:<br>科研支持 概況    | 7:30-23:30   EN   学生   数配工   校友<br>③ 松内提素 | (防告)     1115(网)(2)  <br>②   1116(周)(1) 111<br>③   1116(周)(1) 111 |
|-----------------------------------------|--------------------------------------------------|------------------------------------------------|-----------------------|-------------------------------------------|-------------------------------------------------------------------|
|                                         |                                                  |                                                |                       |                                           |                                                                   |
|                                         |                                                  | 欢迎来到A                                          | 间答小助手                 |                                           |                                                                   |
|                                         | 图书馆服务处的开放时间是什<br>么?                              | 图书馆中文文科图书在哪里,<br>开放时间显什么?                      | 图书馆办证处在哪?开放时间<br>是什么? | 图书馆各个馆分别在什么位<br>置?                        |                                                                   |
|                                         | Enter 波法: Shift + Ente                           | r换行<br>内容由 Ai 大奥                               | 型生成,请仔细取到             | *                                         |                                                                   |
| 友情链接<br>内部网<br>知识 <sup>10</sup> 权信息服务中心 | <b>咨询</b><br>0755-26532182 (北馆)<br>26534902 (南馆) | 投诉建议<br>0755-26532183<br>library_pr@szu.edu.cn |                       |                                           |                                                                   |

# 21. Al mind mapping component

- Note: This component is a mind map component that can configure the data source, optional font size, and optional font color of the mind map
- Add component: Select the component and drag it to the specified location to add the component.
- Edit component: Double-click the dragged component to open the image editing box. After editing, click OK to complete the editing.

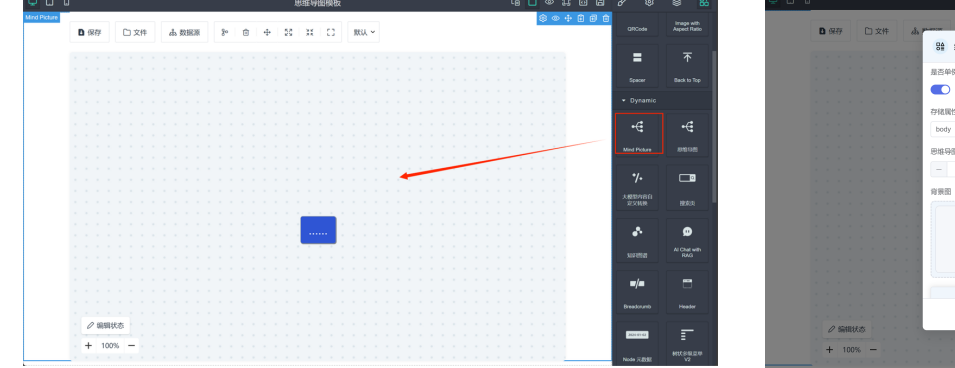

|                                                                                       | E | 3 | 保 | F |     |    | 文 | :件 |  | 8. P | 100 0 0 0 0 0 0 0 0 0 0 0 0 0 0 0 0 0 0 | 004886 | GROada       |  |
|---------------------------------------------------------------------------------------|---|---|---|---|-----|----|---|----|--|------|-----------------------------------------|--------|--------------|--|
|                                                                                       |   |   |   |   |     |    |   |    |  | l    | 8論 编辑组件                                 |        | -            |  |
|                                                                                       |   |   |   |   |     |    |   |    |  | I    | 最否单例                                    |        |              |  |
| ####       • 0 + 0 + 0 + 0 + 0 + 0 + 0 + 0 + 0 + 0                                    |   |   |   |   |     |    |   |    |  | U.   |                                         |        |              |  |
|                                                                                       |   |   |   |   |     |    |   |    |  | a.   |                                         |        | 👻 Dynamic    |  |
| ► of y         E H 950 K0         E H 950 K0         FALED         FALED         E ME |   |   |   |   |     |    |   |    |  | a.   | 存稔属性                                    |        | 1            |  |
|                                                                                       |   |   |   |   |     |    |   |    |  |      | body                                    | 1      | -€           |  |
|                                                                                       |   |   |   |   |     |    |   |    |  |      |                                         |        |              |  |
|                                                                                       |   |   |   |   |     |    |   |    |  |      | 思維导图高度                                  |        | Mind Picture |  |
|                                                                                       |   |   |   |   |     |    |   |    |  | U.   | - 640 ±                                 |        |              |  |
|                                                                                       |   |   |   |   |     |    |   |    |  | a.   |                                         |        | */+          |  |
|                                                                                       |   |   |   |   |     |    |   |    |  | a.   | 背景图                                     |        |              |  |
|                                                                                       |   |   |   |   |     |    |   |    |  | a.   |                                         |        | 152.W30      |  |
|                                                                                       |   |   |   |   |     |    |   |    |  | a.   |                                         |        |              |  |
|                                                                                       |   |   |   |   |     |    |   |    |  |      |                                         |        | A            |  |
|                                                                                       |   |   |   |   |     |    |   |    |  |      |                                         |        | Ť            |  |
| 2/ SNH165                                                                             |   |   |   |   |     |    |   |    |  | U.   |                                         |        | 10.015.0     |  |
| 2/ SREAS                                                                              |   |   |   |   |     |    |   |    |  | a.   |                                         |        |              |  |
| 27 BREADS<br>+ 1005,                                                                  |   |   |   |   |     |    |   |    |  |      |                                         | 1      | w/a          |  |
| 2 SRIAS                                                                               |   |   |   |   |     |    |   |    |  |      | -                                       |        |              |  |
|                                                                                       |   |   |   |   |     |    |   |    |  |      | TOTAL ADDRESS                           |        | Breedownb    |  |
| + 100% -                                                                              |   |   | 0 |   |     | 24 |   |    |  | II.  | 4045                                    |        |              |  |
| + 100% -                                                                              |   |   |   | - | 113 |    |   |    |  |      |                                         | A      | 2010/01/02   |  |
|                                                                                       |   | H | ÷ |   | 00  | 56 | - |    |  |      |                                         |        |              |  |

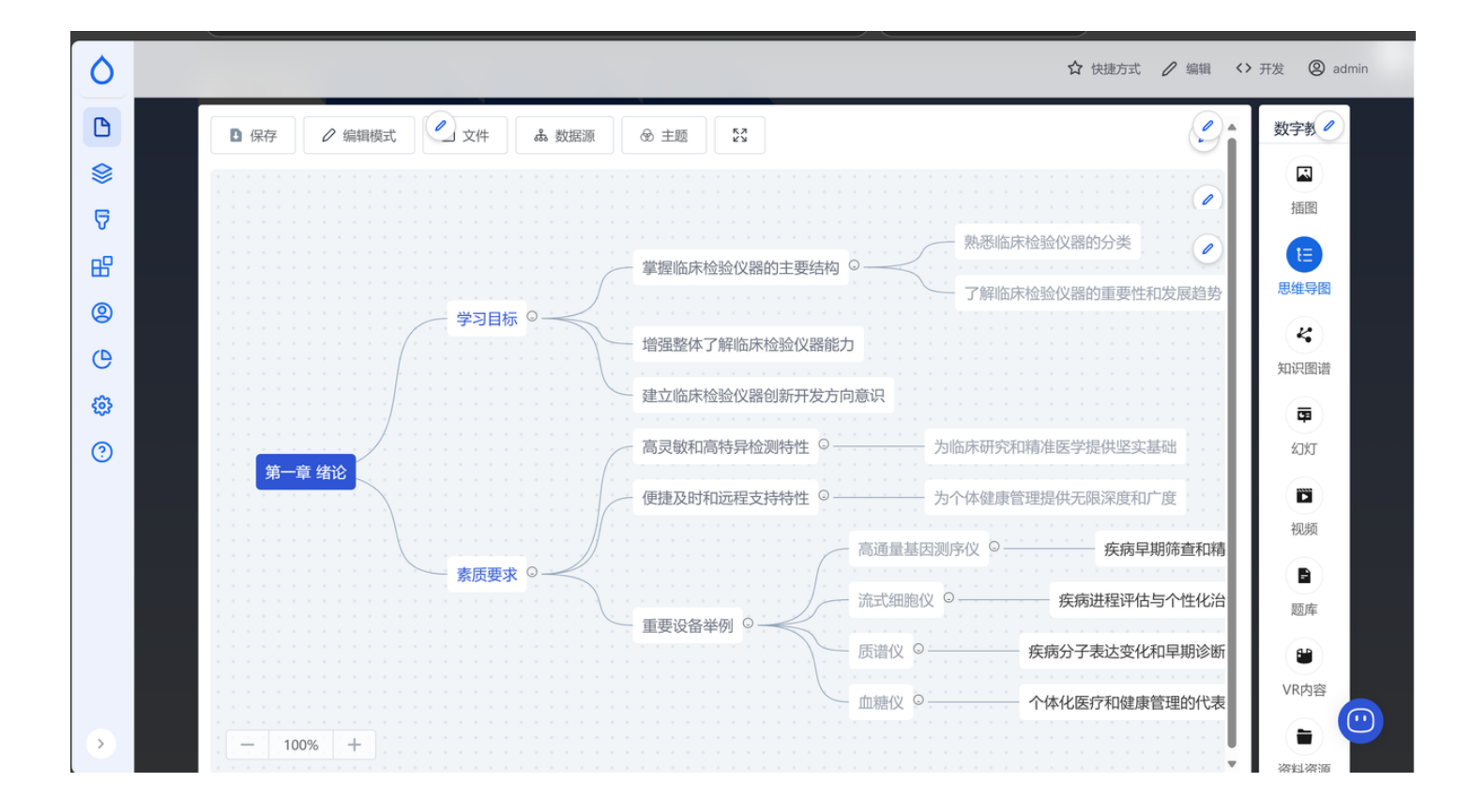

# 22. Al quiz component

- This component is a component where AI generates test questions based on content.
- Add component: Select the component and drag it to the specified location to add the component.
- Edit component: Double-click the dragged component to open the image editing box. After editing, click OK to complete the editing.
- Use case:

| <b>孝</b> 仏長                                                                                               | 1.图频编号和源轴                                          |
|----------------------------------------------------------------------------------------------------|----------------------------------------------------|
| 2 Which performance indicators arecrucial for clinical testinginstruments?                                | MERIC                                              |
| A Accuracy                                                                                                | 0 89%                                              |
| B Repeatability                                                                                           | 0 /BR                                              |
| X Linearity Range                                                                                         | 📀 AMX                                              |
| D Sample Carryover Rate                                                                                   |                                                    |
|                                                                                                    | 《489/1280/889/98/12971237                          |
| L合制决<br>第: A                                                                                              |                                                    |
| These indicators are essential for ensuring the accuracy, reliability, and consistency aftesting results. | _ /@R ^ + +                                        |
| 281J                                                                                                    | ☐ #88                                              |
|                                                                                                    |                                                    |
|                                                                                                    | 2.临岸性能改器的改革趋势履行会? / / / /                          |
| Deal 11                                                                                                   | ena 💿                                              |
|                                                                                                    | 问题通过<br>第1945年———————————————————————————————————— |

# 23. AI knowledge graph component

• This component draws Knowledge Graph components based on content.

- Add component: Select the component and drag it to the specified location to add the component.
- Edit component: Double-click the dragged component to open the image editing box. After editing, click OK to complete the editing.
- Use case:

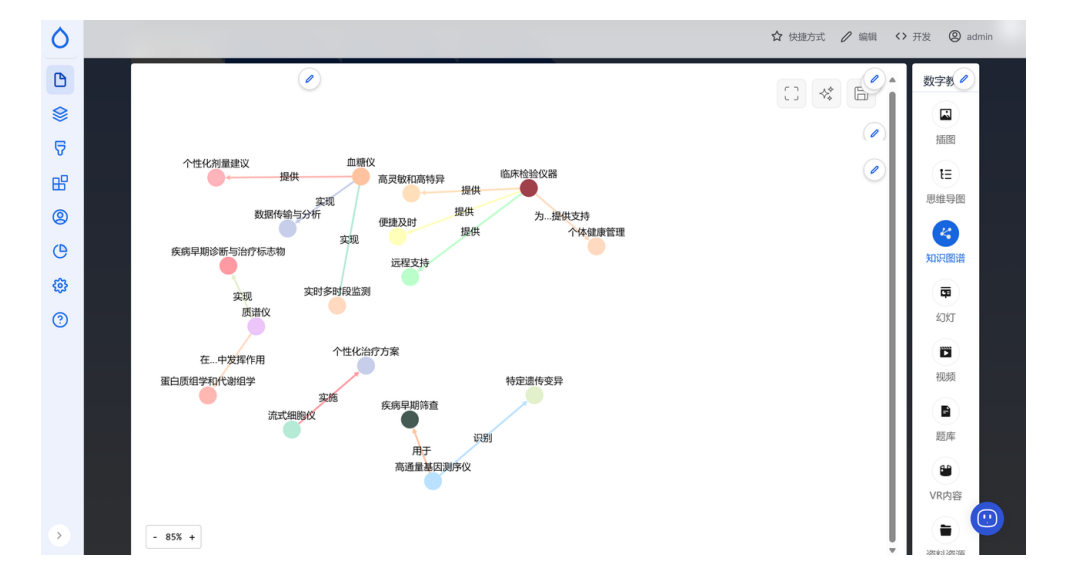